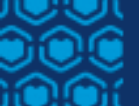

# Kamehemeha Schools College Scholarships **Application Guide | AY 2024-25**

# CONTENTS

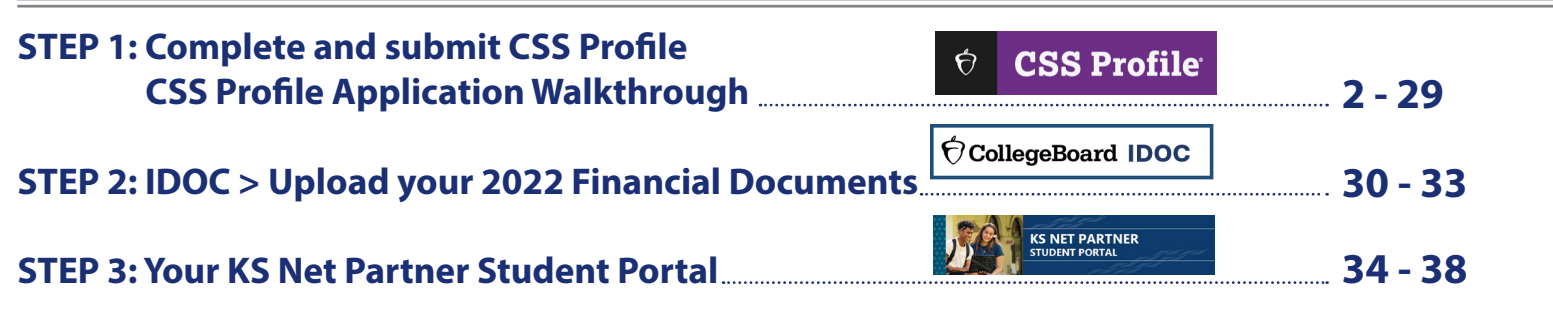

# HOW TO APPLY

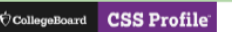

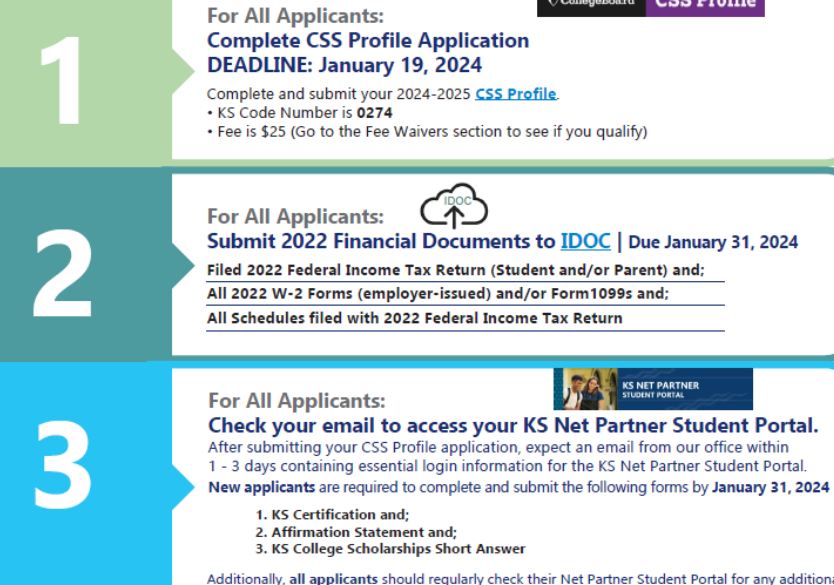

Additionally, all applicants should regularly check their Net Partner Student Portal for any additional requirements

### KAMEHAMEHA SCHOOLS COLLEGE SCHOLARSHIPS

Application window: Oct. 1, 2023 - Jan. 19, 2024

### **Application Timeline**

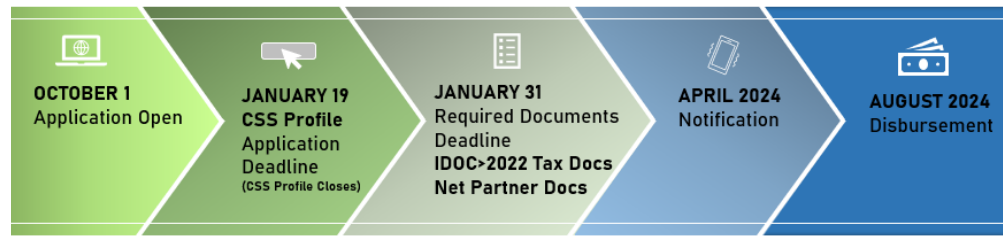

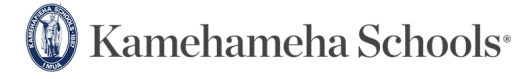

LEARN MORE AND APPLY AT ksbe.edu/college | KSCollegeScholarships@ksbe.edu 808.534.8080

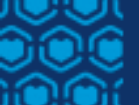

### **STEP 1: Complete and submit CSS Profile**

# CSS Profile Application Walkthrough

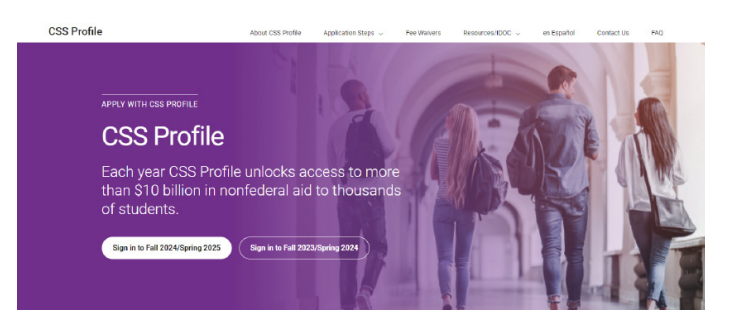

# Welcome to the CSS Profile Application Wakthrough

• The application itself is intuitive with pull-down menus for required fields and additional information as needed.

• This document is designed to provide a visual walkthrough of the CSS Profile application.

• The goal is to help you complete your application smoothly and confidently.

• The sample application is for a fictitious 2023 high school graduate seeking financial aid for the first time.

• The sample application may vary from your application based on your circumstances and responses.

• Remember: The CSS Profile application is tailored to each student and their family's financial situation.

### **Before you Start**

### Documents you should have on hand

• Filed 2022 Federal Income Tax Return (Student and/or Parent) and;

- All 2022 W-2 Forms (employer-issued) and/or Form1099s and;
- All Schedules filed with 2022 Federal Income Tax Return
- Other 2022 records of untaxed income and benefits, assets, and bank statements.

### **User Account**

If you have a College Board account, sign in using the same credentials. This will save you time and help you apply fee waivers you receive to your CSS Profile application.

### **Save and Return**

Remember: You do not need to complete the entire application at one time. You may save and return to complete the application.

### Deadline

You must complete your application by January 19, 2024, 11:59 p.m. Hawaii Standard Time (HST)

### **Sections of the Application**

**SECTION 1 Getting Started SECTION 2** Parental Relationships **SECTION 3 Residence SECTION 4** Academic Information **SECTION 5** Parent Details **SECTION 6** Parent Income **SECTION 7** Parent Employment **SECTION 8** Housing Information **SECTION 9** Household Summary **SECTION 10** Child Support **SECTION 11 Parent Expenses** SECTION 12 Parent Assets **SECTION 13 Student Income** SECTION 14 Student Assets **SECTION 15 Special Circumstances SECTION 16 Supplemental Question** 

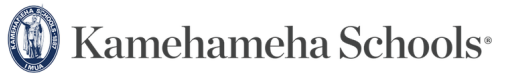

LEARN MORE AND APPLY AT ksbe.edu/college | KSCollegeScholarships@ksbe.edu 808.534.8080

| APPLY WITH CSS PROFILE<br>CSS Profile<br>Each year CSS Profile unlocks access to<br>than \$10 billion in nonfederal aid to thous<br>of students.<br>Sign in to Fall 2024/Spring 2025<br>Sign in to Fall 2023/Spring 2024 | more<br>sands                                                                                                    |                                                                                                    |                   | NC<br>If you<br>the<br>hav<br>Coll<br>that<br>acce<br>app                                                                                                    | DTE.<br>ou registere<br>SAT, you a<br>e an existin<br>ege Board<br>t you can h<br>ess the CSS<br>dication. | ed for<br>Iready<br>ng CSS<br>I Account<br>og into to<br>S Profile |
|----------------------------------------------------------------------------------------------------|----------------------------------------------------------------------------------------------------|----------------------------------------------------------------------------------------------------|-------------------|----------------------------------------------------------------------------------------------------|----------------------------------------------------------------------------------------------------|--------------------------------------------------------------------|
| <b>(</b>                                                                                                    |                                                                                                    | )                                                                                                    | -6-               |                                                                                                    |                                                                                                    |                                                                    |
| Sign In                                                                                                    | Create Your College Board Ac                                                                                                    | count                                                                                                    |                   |                                                                                                    |                                                                                                    |                                                                    |
| Email Address<br>posthigh808@gmail.com                                                                                                    | Your personal College Board account gives you access<br>programs and services. You will need a College Board<br>directly with us, view and send scores, personalize you<br>tools on our site, such as the Big/future® college and<br>student, worlf use your accountie were and and reasowand. | s to various College Board<br>account to register for tests<br>in web especience, or use certain<br>career tools. And, if you're an AP<br>to access. AP Classworm. |                   | Already have an ar                                                                                                    | clear form                                                                                                 |                                                                    |
| Password                                                                                                    | Tip: If you're using a shared or public computer, disable                                                                                                    | le the autoful setting on your                                                                                                    |                   | Account Help                                                                                                    |                                                                                                    |                                                                    |
| Remember my email address                                                                                                    | belane you submit it.                                                                                                    | ar ours a soumpete and control                                                                                                    |                   | Why create an acc<br>• Access your GAT and AP<br>them to colleges                                                                                            | sources and send                                                                                           |                                                                    |
| Sign In                                                                                                    | General Information                                                                                                    |                                                                                                    |                   | Register for the SAT and     Print your SAT Admission     Registration Ticket.     Connect with college and     apportunities.     Sauce and undergo process | DLEP exame.<br>I Ticket or GLEP<br>I scholership                                                           |                                                                    |
| Need help signing in?                                                                                                    | Kai                                                                                                    |                                                                                                    |                   | <ul> <li>serve and upsate your co<br/>scholarship searches.</li> </ul>                                                                                       | reye Ho. O'lu                                                                                              |                                                                    |
|                                                                                                    | Preferred first name:<br>Ocean                                                                                                    |                                                                                                    |                   |                                                                                                    |                                                                                                    |                                                                    |
| Don't have an account?                                                                                                    | Mickile initial:                                                                                                    | Last name: *                                                                                                    |                   |                                                                                                    |                                                                                                    |                                                                    |
| Create Account                                                                                                    | ĸ                                                                                                    | Mana                                                                                                    |                   |                                                                                                    |                                                                                                    |                                                                    |
|                                                                                                    |                                                                                                    | Gender*                                                                                                    |                   |                                                                                                    |                                                                                                    |                                                                    |
|                                                                                                    |                                                                                                    | Male                                                                                                    |                   |                                                                                                    |                                                                                                    |                                                                    |
| <b>CREATE YOUR</b>                                                                                                    |                                                                                                    | Another (not                                                                                                    | listed)           |                                                                                                    |                                                                                                    |                                                                    |
| COLLEGE BOARD ACCO                                                                                                    | TINIT                                                                                                    | Date of birth: *                                                                                                    |                   |                                                                                                    |                                                                                                    |                                                                    |
|                                                                                                    |                                                                                                    | June                                                                                                    | •                 | Day 🗸                                                                                                    | Year                                                                                                    | •                                                                  |
| 1. Go to https://cssprofile.college                                                                                                    | board.org/                                                                                                    | Email address: *                                                                                                    |                   |                                                                                                    |                                                                                                    |                                                                    |
| 2. Click on "Sign in to Fall 2025/Sp                                                                                                    | oring 2025" Button                                                                                                    | Confirm email ad                                                                                                    | dress: *          |                                                                                                    |                                                                                                    |                                                                    |
| 3. Click on "Create Account"                                                                                                    |                                                                                                    |                                                                                                    | untilana (inc. en | enternative #                                                                                                    |                                                                                                    |                                                                    |
| 4. Complete form with your inform                                                                                                    | mation                                                                                                    | High school grad                                                                                                    | vation (or equiv  | Year v                                                                                                    |                                                                                                    |                                                                    |

| Zip/postal code:*                                                            |                     |
|------------------------------------------------------------------------------|---------------------|
|                                                                              | U Outside the U.S.  |
| Where do you go to school?:*                                                 |                     |
| I am no longer in high school / My sch                                       | pol is not listed.  |
|                                                                              | Use zip/postal code |
| Personal Information U.S., U.S. Territories and Puerto Rico Address line 1:* | Outside the U.S.    |
| Address line 2:                                                              |                     |
| City:*                                                                       |                     |
| State: *                                                                     |                     |
| Select State                                                                 | *                   |
| Stay Connected by Em                                                         | ail                 |

#### Parent Information

| Parents can also stay informed     | about College Board programs that help students. We  | ł |
|------------------------------------|------------------------------------------------------|---|
| will contact your parent at the er | mail provided here with important updates related to |   |
| College Board programs.            |                                                      |   |

| Parent last name:                                                 |                                                                        |
|-------------------------------------------------------------------|------------------------------------------------------------------------|
|                                                                   |                                                                        |
| Parent email address:                                             |                                                                        |
|                                                                   |                                                                        |
| Confirm parent's email addr                                       | ess:                                                                   |
|                                                                   |                                                                        |
| CC a Parent Email Servi                                           | ice                                                                    |
| Copy a parent on importan<br>parent will see it, too.             | t emails from College Board. If you enter a preferred first name, your |
| College Board Emails                                              |                                                                        |
| Parents will receive registri<br>related to College Board program | ation reminders, college planning resources, and other messages<br>ms. |
|                                                                   |                                                                        |

We're you share with us. College Board processing you during our of any personal information you share with us. College Board processing and addition is a general addience service, and we maintain accounts for students who create them. By submitting this information, you're accepting our website's Legal Terms for Students.

Next

# **CREATE YOUR COLLEGE BOARD ACCOUNT | COMPLETE STEPS 2 - 7**

| 2 | <b>2</b> (3)(4)                                                                                                    | 67                                                                                                  | 0-0-3-(1)-                                                                                                    | Ch                                                                                                    | eck your email for                                                               |
|---|----------------------------------------------------------------------------------------------------|----------------------------------------------------------------------------------------------------|----------------------------------------------------------------------------------------------------|----------------------------------------------------------------------------------------------------|----------------------------------------------------------------------------------|
| Γ | Confirm Your Information                                                                                                    |                                                                                                    |                                                                                                    | V                                                                                                    | erification code                                                                 |
|   | Confirm that the following info is correct. Check the box next to each item if it's corre<br>or hit <b>Edit</b> to make changes. | ct. Account Help                                                                                    | Verify Your Email                                                                                                    |                                                                                                    |                                                                                  |
|   | * = Required                                                                                                    |                                                                                                    | You'll use this email address to sign in to your College Board account.                                                                                                    | Confirm your email address                                                                                                    | ~                                                                                |
|   |                                                                                                    |                                                                                                    | * = Required                                                                                                    | College Board (no repty) -rorest-thread collegeboard org-<br>tame +                                                                                                    |                                                                                  |
|   | First name:Kai *                                                                                                    |                                                                                                    | Email Address: *                                                                                                    | e                                                                                                    |                                                                                  |
|   | Middle Initial:K                                                                                                    |                                                                                                    | University of the second second | A                                                                                                    | ction Required: Confirm Your                                                     |
|   | Last name:Mana *                                                                                                    |                                                                                                    | we just sent an email with a one-time vehiculation code for you to enter near                                                                                                    | Er                                                                                                    | mail Address                                                                     |
|   | Email:shanepale808@gmail.com*                                                                                                    |                                                                                                    | Verification Code*                                                                                                    |                                                                                                    | 91                                                                               |
|   | Gender:Male*                                                                                                    |                                                                                                    | 938587                                                                                                    | You                                                                                                    | re receiving this message so we can confirm this email address for your<br>itimt |
|   | Date of birmts/15/2005 -                                                                                                    |                                                                                                    | Didn't get the email? Send Again                                                                                                    | Plea                                                                                                    | se use the following one-time code to verify your email address:                 |
|   | Edit Confirm                                                                                                    |                                                                                                    | Ver                                                                                                    | Siro                                                                                                    | 938582<br>ereky.<br>nge Board                                                    |
|   |                                                                                                    |                                                                                                    |                                                                                                    |                                                                                                    | €) CollegeBourd                                                                  |
| 4 | 0 0 0 0                                                                                                    |                                                                                                    |                                                                                                    |                                                                                                    | Collece Board 1250 Versey Kneel 1 New York NY 10551                              |
|   | 0-0-0-0-                                                                                                    |                                                                                                    | 0-0-0-0-                                                                                                    | 6 7                                                                                                    |                                                                                  |
|   | Create A Password                                                                                                    |                                                                                                    | Add a Mobile Phone Number                                                                                                    |                                                                                                    |                                                                                  |
|   | You'll use this password each time you sign in to your College Board                                                             |                                                                                                    | Make account recovery easier—if you forget your password, get a resu                                                                                                    |                                                                                                    |                                                                                  |
|   | account.                                                                                                    |                                                                                                    | code at your verified mobile number.                                                                                                    |                                                                                                    |                                                                                  |
|   | * = Required                                                                                                    |                                                                                                    | You also need to add your mobile number here to ont in to receive                                                                                                    |                                                                                                    |                                                                                  |
|   | Password*                                                                                                    |                                                                                                    | important College Board reminders by text on the next screen.                                                                                                    |                                                                                                    |                                                                                  |
|   |                                                                                                    |                                                                                                    | Standard massaging and data rates apply                                                                                                    |                                                                                                    |                                                                                  |
|   |                                                                                                    |                                                                                                    | oranana messaging ana asa naca appy.                                                                                                    | 7                                                                                                    |                                                                                  |
|   | Retype Password *                                                                                                    |                                                                                                    | * = Required                                                                                                    | Ø Ø |                                                                                  |
|   |                                                                                                    |                                                                                                    | Mobile Phone Number *                                                                                                    |                                                                                                    |                                                                                  |
|   |                                                                                                    |                                                                                                    | +1 ~                                                                                                    | Stay Connected by Text                                                                                                    |                                                                                  |
|   | Enter one or more words between 4-20 characters, no spaces. We'll use<br>this to help verify your identity when you call us.     |                                                                                                    |                                                                                                    | oray connected by Text                                                                                                    |                                                                                  |
|   | Converter Discourse t                                                                                                    |                                                                                                    | Skip Send Verification Code                                                                                                    |                                                                                                    |                                                                                  |
|   | Security Phrase*                                                                                                    |                                                                                                    |                                                                                                    | Get registration reminders, college planning informa<br>survey invitations, and other marketing text messag                                                                                                    | ition, research<br>es related to                                                 |
|   | 1423                                                                                                    |                                                                                                    |                                                                                                    | College Board programs sent via an automated diali                                                                                                    | ing service.                                                                     |
|   |                                                                                                    | 0-0-0-                                                                                              |                                                                                                    | Standard messaging and data rates may apply.                                                                                                    |                                                                                  |
|   | Next Step                                                                                                    |                                                                                                    |                                                                                                    | Get text messages from College Board. To stop                                                                                                    | receiving text                                                                   |
|   |                                                                                                    | Verify Your Mobile Phone Numb                                                                       | ber                                                                                                    | messages from College Board, text STOP to 70                                                                                                    | 801.                                                                             |
|   |                                                                                                    |                                                                                                    |                                                                                                    |                                                                                                    | Next                                                                             |
|   |                                                                                                    | Add your mobile phone number to enable SMS password<br>Standard messaging and data rates may apply. | reset.                                                                                                    |                                                                                                    |                                                                                  |
|   |                                                                                                    | * = Required                                                                                        |                                                                                                    |                                                                                                    |                                                                                  |
|   |                                                                                                    | Mobile phone number *                                                                               |                                                                                                    |                                                                                                    |                                                                                  |
|   |                                                                                                    |                                                                                                    |                                                                                                    |                                                                                                    |                                                                                  |
|   |                                                                                                    | We just sent an SMS with a one-time verification code for you to                                    | inter here.                                                                                                    |                                                                                                    |                                                                                  |
|   |                                                                                                    | Verification Code*                                                                                  |                                                                                                    |                                                                                                    |                                                                                  |
|   |                                                                                                    |                                                                                                    |                                                                                                    |                                                                                                    |                                                                                  |
|   |                                                                                                    | Didn't get the SMS? SMS a New Code                                                                  |                                                                                                    | Success                                                                                                    |                                                                                  |
|   |                                                                                                    |                                                                                                    |                                                                                                    |                                                                                                    |                                                                                  |
|   |                                                                                                    | Skip                                                                                                | Verify                                                                                                    |                                                                                                    |                                                                                  |
|   |                                                                                                    |                                                                                                    |                                                                                                    | You've created a College Board account.                                                                                                    |                                                                                  |
|   |                                                                                                    |                                                                                                    |                                                                                                    |                                                                                                    |                                                                                  |

|                                                                                                    | Privacy Policy                                                                                                    | 3                                                                                                    |
|----------------------------------------------------------------------------------------------------|----------------------------------------------------------------------------------------------------|----------------------------------------------------------------------------------------------------|
| fou agree and understand that College Board's Te<br>CollegeBoard.org also apply to your use of IDOC                                                                                                    | erms of Use located at<br>I and CSS Profile.                                                                                                    | Application Checklist                                                                                                    |
| You agree you will not use services designed by e<br>manual or other means to obtain, harvest or aggr<br>other content from the CSS Profile and/or IDOC s<br>a. Manual or automated software, devices, scrip<br>to access, "scrape", "crawl" or "spider" the Ser<br>information | xternal parties to allow automated,<br>egate any data, software, code or<br>ervices including, without limitation:<br>ts robots, other means or processes<br>vices or any related data or | Complete each section below befor<br>application. You will have a chance<br>answers before submission.                                                                                               |
| on Bots or other automated methods to access t<br>contacts, send or redirect messages                                                                                                    | he Services, add or download                                                                                                    | Getting Started                                                                                                    |
| ollege Board reserves the right to monitor and/o<br>nat it has been used to access our site. You furth-<br>ollege Board shall not be responsible or liable, d<br>r loss caused or alleged to be caused by or in co                                                              | or restrict such services if we believe<br>er acknowledge and agree that<br>lirectly or indirectly, for any damage<br>innection with use of or reliance on                                | Start this section.                                                                                                    |
| I understand and agree to these Terms of<br>of the IDOC service and CSS Profile onlin                                                                                                    | f Service, which govern my use<br>e forms.(required)                                                                                                    | Start Section                                                                                                    |
|                                                                                                    |                                                                                                    |                                                                                                    |
| Continue                                                                                                    |                                                                                                    | Complete the sections<br>continue.                                                                                                    |
| Continue                                                                                                    | Privacy Policy C                                                                                                    | Complete the sections<br>continue.<br>We use your answers from the fi<br>sections to determine what rem                                                                                              |
| Continue                                                                                                    | Privacy Policy C                                                                                                    | Complete the sections<br>continue.<br>We use your answers from the fi<br>sections to determine what remu<br>questions we need to ask. Comp<br>sections above before continuin                        |
| Continue<br>Dashboard<br>Welcome !<br>Academic Year 2024-25                                                                                                    | Privacy Policy C                                                                                                    | Complete the sections<br>continue.<br>We use your answers from the fi<br>sections to determine what rem<br>questions we need to ask. Comp<br>sections above before continuin<br>of the application.  |
| Continue Dashboard Welcome ! Academic Year 2024-25 Your CBFinAid ID:                                                                                                    | Privacy Policy C                                                                                                    | Complete the sections<br>continue.<br>We use your answers from the fi<br>sections to determine what rema<br>questions we need to ask. Comp<br>sections above before continuin<br>of the application. |
| Continue Dashboard Welcome ! Academic Year 2024-25 Your CBFinAid ID: Application Status In Progress                                                                                                    | Privacy Policy C                                                                                                    | Complete the sections<br>continue.<br>We use your answers from the fi<br>sections to determine what rema<br>questions we need to ask. Comp<br>sections above before continuin<br>of the application. |
| Continue Dashboard Welcome ! Academic Year 2024-25 Your CBFinAid ID: Application Status In Progress Continue Application                                                                                                    | Privacy Policy                                                                                                    | Complete the sections<br>continue.<br>We use your answers from the fi<br>sections to determine what rem-<br>questions we need to ask. Comp<br>sections above before continuin<br>of the application. |

submitting your review your

| Getting Started     | Section 1 of 1 |
|---------------------|----------------|
| Start this section. |                |
| Start Section       |                |
|                     |                |

# bove to

few ning te the to the rest

#### **Getting Started**

First, we'll collect some basic information about you, the student.

#### Continue

#### -Sections / Getting Started

5

#### About the Student

Provide your legal name. Schools will use this to link your application to your school record.

#### First name (required)

Middle name

#### Last name (required)

Preferred first name

Note: The preferred name you enter here will be shared with the colleges you select within the application and can be seen by your parent(s)/guardian(s) who have access to your CSS Profile.

If you would like College Board to use your preferred name outside of CSS Profile, you will need to update your College Board account.

-Sections / Getting Started

#### About the Student

What is the best way to reach you?

Phone number (required)

#### Email address (required)

**Note:** Use an email address you check regularly so we can update you on the status of your application and so schools can reach you.

Be sure your email address can receive email from the College Board by adding our domain name, collegeboard.org, to the list of enabled mail senders.

Save and Continue

#### -Sections / Getting Started

#### About the Student

Provide additional information about yourself, Kai. This helps us figure out what other questions we should ask.

| Kai's | date | of | birth | (rec | uired) |
|-------|------|----|-------|------|--------|
|-------|------|----|-------|------|--------|

| Month | Day | Year |
|-------|-----|------|
| 06    | 01  | 2005 |

#### Kai's marital status (required)

| Never married                                               | • |
|-------------------------------------------------------------|---|
| Note: Make sure to answer for the student's marital status. |   |

Please select Kai's state of permanent residency (where you live). If you live outside of the US or Canada, please select "None of the Above." (required)

| • Tell me more    | • |
|-------------------|---|
|                   | • |
| Save and Continue |   |

|    | <u>Sections</u> / Student's Citizenship                                                                                                    |
|----|----------------------------------------------------------------------------------------------------|
|    | Student's Citizenship                                                                                                    |
|    | Kai's citizenship status (required)                                                                                                    |
|    | • What if I'm not sure?                                                                                                    |
|    | 🔿 U.S. citizen                                                                                                    |
|    | ○ U.S. eligible noncitizen                                                                                                    |
|    | 🔿 Canadian citizen                                                                                                    |
|    | ○ Other                                                                                                    |
|    | Save and Continue                                                                                                    |
|    |                                                                                                    |
| )_ |                                                                                                    |
| ±  | -Sections /                                                                                                    |
| ¢  | Country where Kai lives (required)                                                                                                    |
|    | United States                                                                                                    |
|    | <b>Note:</b> Select the country where you live. This should be your permanent address, and it may be different from where you receive your mail. |
|    |                                                                                                    |

-Sections / Student Status

#### Student Status

10

Indicate if any of these are true for Kai. These questions help us understand your situation better.

Note: Financial aid offices may require supporting documentation to make sure these are accurate.

#### Kai has legal dependents (required)

| <b>ð</b> Tell me more | •    |
|-----------------------|------|
| Yes ✓                 | No 🗙 |

Kai is a veteran of the U.S. Armed Forces or currently serving on active duty (required)

| <b>0</b> Tell me more | •    |
|-----------------------|------|
| Yes 🗸                 | No 🗙 |

Kai was determined to be an emancipated minor by a court in their state of legal residence (required)

| (required)     | Kai is homeless or at risk of h | ecoming homeless  |
|----------------|---------------------------------|-------------------|
| • Tell me more | (required)                      | coming nonicless. |
| Yes ✓          | • Tell me more                  | •                 |
|                | Yes 🗸                           | No 🗙              |
|                | Save and Continue               |                   |

| Sections / Foster Care or Ward of the Court                     | -Sections / Student's Permanent Address |
|-----------------------------------------------------------------|-----------------------------------------|
| Foster Care or Ward of the Court                                | Student's Permanent Address             |
| Indicate if any of these are true for Kai. These                | What is Kai's address?                  |
| better.                                                         | Street address (required)               |
| Note: Financial aid offices may require                         |                                         |
| supporting documentation to make sure these are accurate.       | Street address (line 2)                 |
|                                                                 |                                         |
| Kai was (until the age of 18) a ward of the court<br>(required) | City (required)                         |
| • Tell me more                                                  |                                         |
|                                                                 | Country (required)                      |
|                                                                 | •                                       |
| Kai was (until the age of 18) in foster care<br>(required)      | ZIP/Postal Code                         |
| Yes 🗸 No 🗙                                                      |                                         |
| Save and Continue                                               | Save and Continue                       |

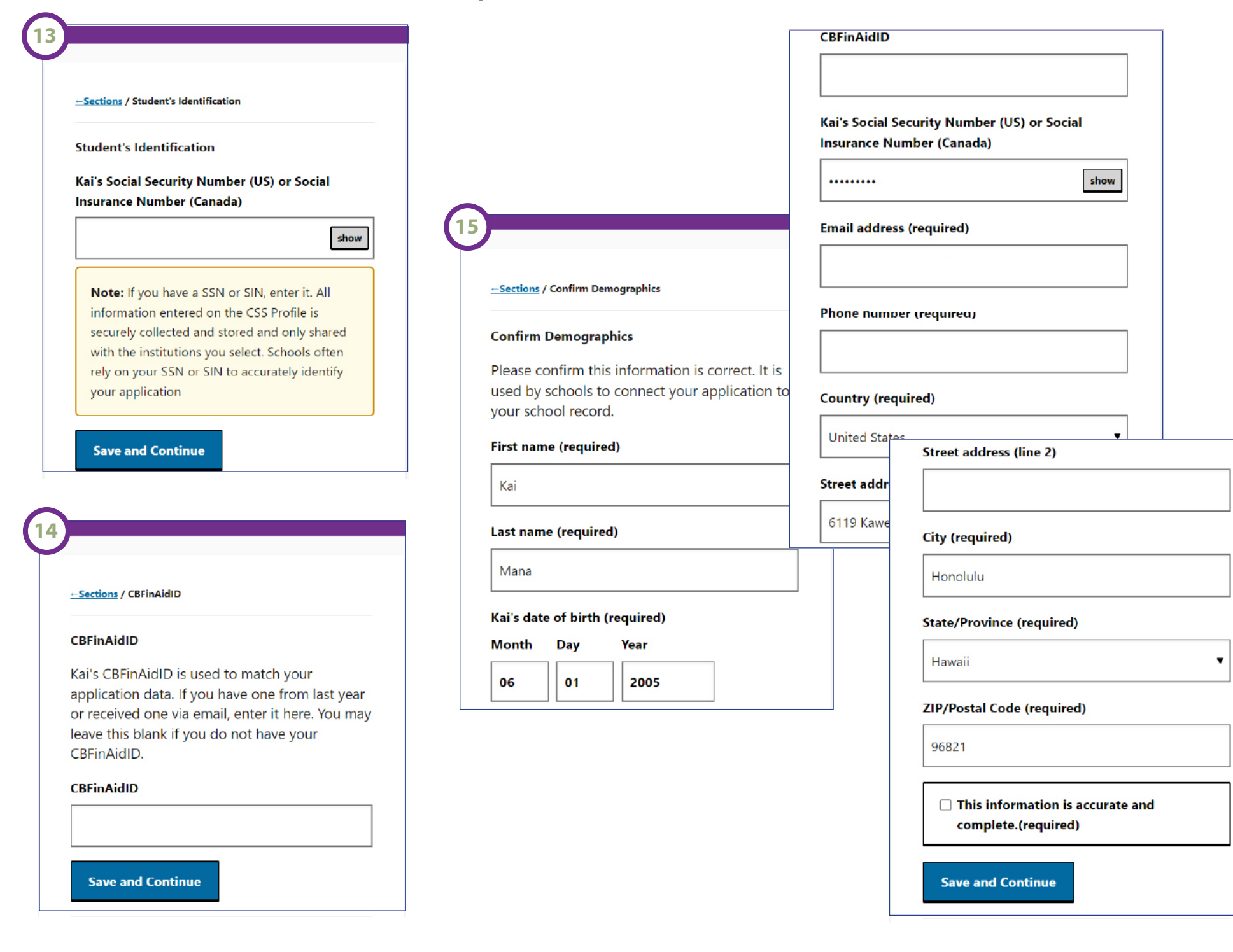

# **SECTION 2 of 16 : Parental Relationships**

|                                                                                                    | 3                                                                                     | Academic Information                                                                                                    |
|----------------------------------------------------------------------------------------------------|---------------------------------------------------------------------------------------|----------------------------------------------------------------------------------------------------|
|                                                                                                    | -Sections / Household Verification                                                    |                                                                                                    |
| Sections / Parental Relationships                                                                                                    | Household Verification                                                                |                                                                                                    |
| Parents                                                                                                    | What is the marital status of Kai's parents?<br>(required)                            | Sections / Academic Information                                                                                                    |
| In this section we'll ask basic information about<br>Kai's parents. Please include all biological,<br>adoptive, stepparents, legal quardians, and | Married or in domestic partnership                                                    | Academic Information                                                                                                    |
| parental partners.                                                                                                    | Separated                                                                             | In this next section we'll ask questions about<br>Kai's current school year.                                                           |
| Continue                                                                                                    | O Divorced                                                                            | Continue                                                                                                    |
| -Sections / Parental Relationships                                                                                                    | O Unmarried, not living together                                                      | 2                                                                                                    |
| Parental Relationships                                                                                                    | ○ Unmarried, living together                                                          |                                                                                                    |
| 上 Hana Mana (Father)                                                                                                    | Save and Continue                                                                     | Current Academic Vear                                                                                                    |
| Tell us more Remove                                                                                                    | SECTION 3 of 16 : Residence                                                           | What is Kai's grade level for the 2023-24<br>academic year (required)                                                                  |
| ≗ Hine Mana (Mother)                                                                                                    |                                                                                       | How should I answer this?                                                                                                    |
| Tell us more Remove                                                                                                    | Sections / Residence                                                                  | If the student is still in high school, even if they<br>are taking college-level courses, select the<br>student's year in high school. |
| Add Parent                                                                                                    | Residence                                                                             | Not in School                                                                                                    |
| <b>Warning:</b> Changing parents may make some information invalid. You may have to answer some questions again.                                  | What country do Kai's parents live in? (required)  What if the country is not listed? | Save and Continue                                                                                                    |
|                                                                                                    | United States 🔻                                                                       |                                                                                                    |
| Save and Continue                                                                                                    | Save and Continue                                                                     |                                                                                                    |

**SECTION 4 of 16:** 

# **SECTION 4 of 16 : Academic Information**

|                                                    |                                                                 | 5<br>College/Program Selection           |                     |
|----------------------------------------------------|-----------------------------------------------------------------|------------------------------------------|---------------------|
| <u>—Sections</u> / College/Program Details         |                                                                 | Search By                                |                     |
| College/Program Details                            |                                                                 | CSS Code Number                          |                     |
| Kai, in this section we'll ask you questions about |                                                                 | College/Program Name                     |                     |
| your plans for the 2024-25 academic year.          |                                                                 | ⊖ State                                  |                     |
| Continue                                           |                                                                 | CSS Code Number (required)               |                     |
| kai, provide the<br>college or progr               | following information for each<br>am to which you are applying. | 0274                                     | KS CSS CODE: 02     |
| 2024-25 year in s                                  | chool (required)                                                | Search                                   |                     |
|                                                    | •                                                               | Selected Colleges or Programs            | _                   |
| Assisted ID (if h                                  |                                                                 | 0274 Kamehameha Schools HI <u>Remove</u> | 2                   |
| Assigned ID (if k                                  | iown)                                                           | Saug and Continue                        |                     |
| O Tell me mo                                       | re 🔺                                                            | Save and Continue                        |                     |
| has assigned yo                                    | program you are applying to<br>u an indentification number,     |                                          |                     |
| enter that here                                    | Providing this number will help                                 | 6                                        |                     |
| efficiently.                                       |                                                                 | Sections (Collin                         | no (Program Datalla |
|                                                    |                                                                 | Sections / Colle                         | ge/Program Details  |
| University of Have                                 | vaii                                                            | College/Prog                             | ram Details         |
| Are you applying                                   | to this school Regular Decision,                                | ᆂ Kamehan                                | neha Schools        |
| Early Action, or E                                 | arly Decision? (required)                                       |                                          |                     |
| Regular De                                         | ision                                                           | I ell us m                               | ore                 |
| ○ Early Actio                                      | ,                                                               | Save and C                               | Continue            |
|                                                    |                                                                 |                                          |                     |
| ⊖ Early Decisi                                     | on                                                              |                                          |                     |
|                                                    |                                                                 |                                          |                     |

# **SECTION 5 of 16 : Parent Details**

| <u>-Sections</u> / Parent E                                | Details                                                                                                    |                                                                                                    |
|------------------------------------------------------------|----------------------------------------------------------------------------------------------------|----------------------------------------------------------------------------------------------------|
| Parent Details                                             |                                                                                                    |                                                                                                    |
| Next, we'll colle<br>Kai's parents. Ye<br>of birth and col | ect some basic information about<br>ou will need to know their date<br>ntact information.                                                                                                    |                                                                                                    |
| Continue                                                   |                                                                                                    |                                                                                                    |
|                                                            |                                                                                                    |                                                                                                    |
| (2)                                                        |                                                                                                    |                                                                                                    |
|                                                            | -Sections / Parent 1 Details                                                                                                    |                                                                                                    |
|                                                            | - Sections / Falence / Details                                                                                                    |                                                                                                    |
|                                                            | Provide the following for Hana                                                                                                    | Email address (required)                                                                                                    |
|                                                            | Provide the following for Hana<br>Tell us more about Hana                                                                                                    | Email address (required)  How will this be used?                                                                                                    |
|                                                            | Provide the following for Hana<br>Tell us more about Hana<br>Date of birth (MM/DD/YYYY) (require                                                                                                    | Email address (required) <ul> <li>How will this be used?</li> <li>This email address will be used by College</li> </ul>                                                                                                    |
|                                                            | Provide the following for Hana<br>Tell us more about Hana<br>Date of birth (MM/DD/YYYY) (requine<br>Month Day Year                                                                                            | Email address (required)  How will this be used?  This email address will be used by College Board to send information about the financial aid process. It will be shared only with the                                                                                                    |
|                                                            | Provide the following for Hana<br>Tell us more about Hana<br>Date of birth (MM/DD/YYYY) (requin<br>Month Day Year<br>04 21 1985                                                                               | Email address (required)  • How will this be used?  This email address will be used by College Board to send information about the financial aid process. It will be shared only with the colleges and programs receiving this application.                                                                                                   |
|                                                            | Provide the following for Hana<br>Tell us more about Hana<br>Date of birth (MM/DD/YYYY) (requin<br>Month Day Year<br>04 21 1985<br>Social Security Number (or Social Ins                                      | Email address (required)      How will this be used?      This email address will be used by College Board to send information about the financial aid process. It will be shared only with the colleges and programs receiving this application.                                                                                             |
|                                                            | Provide the following for Hana<br>Tell us more about Hana<br>Date of birth (MM/DD/YYYY) (requin<br>Month Day Year<br>04 21 1985<br>Social Security Number (or Social Ins<br>Number)                           | Email address (required)      How will this be used?      This email address will be used by College Board to send information about the financial aid process. It will be shared only with the colleges and programs receiving this application.  kamakaulu@gmail.com                                                                        |
|                                                            | Provide the following for Hana<br>Tell us more about Hana<br>Date of birth (MM/DD/YYYY) (requin<br>Month Day Year<br>04 21 1985<br>Social Security Number (or Social Ins<br>Number)<br>How will this be used? | Email address (required)      How will this be used?      This email address will be used by College Board to send information about the financial aid process. It will be shared only with the colleges and programs receiving this application.  kamakaulu@gmail.com  State of residence (required)                                         |
|                                                            | Provide the following for Hana<br>Tell us more about Hana<br>Date of birth (MM/DD/YYYY) (requin<br>Month Day Year<br>04 21 1985<br>Social Security Number (or Social Ins<br>Number)<br>How will this be used? | Email address (required)  • How will this be used?  This email address will be used by College Board to send information about the financial aid process. It will be shared only with the colleges and programs receiving this application.  kamakaulu@gmail.com  State of residence (required)  Hawaii                                       |
|                                                            | Provide the following for Hana<br>Tell us more about Hana<br>Date of birth (MM/DD/YYYY) (requin<br>Month Day Year<br>04 21 1985<br>Social Security Number (or Social In:<br>Number)<br>How will this be used? | Email address (required)  • How will this be used?  This email address will be used by College Board to send information about the financial aid process. It will be shared only with the colleges and programs receiving this application.  kamakaulu@gmail.com  State of residence (required)  Hawaii  Highest level of education completed |

| <u>Sections</u> / Parent 2 [ | Details                                                                                                    |
|------------------------------|----------------------------------------------------------------------------------------------------|
| Provide the follo            | wing for Hine                                                                                                    |
| Tell us more abo             | ut Hine                                                                                                    |
| Date of birth (MI            | M/DD/YYYY) (required)                                                                                                    |
| Month Day                    | Year                                                                                                    |
| 07 21                        | 1986                                                                                                    |
| Social Security N<br>Number) | umber (or Social Insurance                                                                                                    |
| How will th                  | is be used?                                                                                                    |
| 333457789                    | hide                                                                                                    |
| Email address                | Email address (required)                                                                                                    |
| How will                     | How will this be used?                                                                                                    |
| kamakaulu@g                  | This email address will be used by College<br>Board to send information about the financial<br>aid process. It will be shared only with the<br>colleges and programs receiving this<br>application. |
|                              | kamakaulu@gmail.com                                                                                                    |
|                              | State of residence (required)                                                                                                    |
|                              | Hawaii 🔻                                                                                                    |
|                              | Highest level of education completed                                                                                                    |
|                              | College/university or beyond                                                                                                    |
|                              | Save and Continue                                                                                                    |

3

۸

Ŧ

¥

(1

| <u>—Sections</u> / Parent Income                                                                                                    | <u> Sections</u> / Parer                        |
|----------------------------------------------------------------------------------------------------|-------------------------------------------------|
| Parent Income                                                                                                    | Parent Tax Re                                   |
| The next section will ask about Kai's pare<br>income. You will need their 2022 federal t<br>return(s) and W-2 forms or wage stateme                                                                                                    | nts' What type of<br>ax will file for 20<br>nts |
| from each of their employers.                                                                                                    | O Specific                                      |
| Continue                                                                                                    | I.S. tax                                        |
|                                                                                                    |                                                 |
|                                                                                                    | 🔾 Canadia                                       |
| <u>Sections / Parent Tax Return Status</u>                                                                                                    |                                                 |
| -Sections / Parent Tax Return Status<br>Parent Tax Return Status                                                                                                    | O U.S. Ter                                      |
| -Sections / Parent Tax Return Status<br>Parent Tax Return Status<br>Did Kai's parents' file a federal tax return fo<br>2022? (required)                                                                                                    | O U.S. Ter                                      |
| -Sections / Parent Tax Return Status<br>Parent Tax Return Status<br>Did Kai's parents' file a federal tax return fo<br>2022? (required)<br>What if my parents filed a non U.S.<br>return?                                                                                                    | or Other no                                     |
| <ul> <li>Sections / Parent Tax Return Status</li> <li>Parent Tax Return Status</li> <li>Did Kai's parents' file a federal tax return for 2022? (required)</li> <li>What if my parents filed a non U.S. return?</li> <li>Completed current tax return</li> </ul>                                                  | or Other no                                     |
| <ul> <li>Sections / Parent Tax Return Status</li> <li>Parent Tax Return Status</li> <li>Did Kai's parents' file a federal tax return for 2022? (required)</li> <li>What if my parents filed a non U.S. return?</li> <li>Completed current tax return</li> <li>Estimated current tax return, will file</li> </ul> | or Other no                                     |

#### irn Type

be

rn did Kai's parents file or uired)

▼

S

1040)

urn

urn

ax return

| (4)          |                                                                                                    |
|--------------|----------------------------------------------------------------------------------------------------|
| $\checkmark$ |                                                                                                    |
|              | <u>Sections</u> / Parent Income Intro                                                                                                    |
|              | Parent Income Intro                                                                                                    |
|              | To set up the rest of your application, Kai's<br>parents will need the following documents:<br>2022 1040, including all pages and schedules<br>2022 W-2s from each employer |
|              | Continue                                                                                                    |
|              |                                                                                                    |
| 5            | <u>—Sections</u> / Parent Tax Filing Status                                                                                                    |
|              | Parent Tax Filing Status                                                                                                    |
|              | What is Kai's parents' tax filing status for 2022?                                                                                                    |
|              | • What if my parents filed separate tax • returns?                                                                                                    |
|              | Married, filing joint return                                                                                                    |
|              | ○ Head of household                                                                                                    |
|              | ⊖ Single                                                                                                    |
|              | O Married, filing separate returns                                                                                                    |
|              | Qualifying surviving spouse                                                                                                    |
|              |                                                                                                    |

|                                                                                                    | 8                                                                                            | Sections / Parent U.S. Tax Return (1040)                                        |
|----------------------------------------------------------------------------------------------------|----------------------------------------------------------------------------------------------|---------------------------------------------------------------------------------|
| <u>Sections</u> / Parent Income Intro                                                                                   | <u>—Sections</u> / Parent Tax Schedules and Forms                                            | Parent 1040 Tax Return, Lines 1-3                                               |
| Parent Income Intro                                                                                                    | Parent Tax Schedules and Forms                                                               | Line 1z: Wages and other earned income<br>(required)                            |
| /hat amount is listed on Line 11: Adjusted gross<br>acome from Kai's parents' 1040? (required)                          | Did Kai's parents file any of the following for 2022? Check all that apply:                  | 95000                                                                           |
| 95000                                                                                                    | 1040 Schedule 3 - Additional Credits and                                                     | Line 2a: Tax-exempt interest                                                    |
| id Kai's parents' file a 1040 Schedule 1 -<br>dditional Income and Adjustments to Income?                               | Payments                                                                                     | Line 2b: Taxable interest                                                       |
| Yes ✓ No X<br>Save and Continue                                                                                         | Save and Continue                                                                            | Hint: Interest is money earned by deposited<br>funds such as a savings account. |
|                                                                                                    | <u>Sections</u> / Parent U.S. Tax Return (1040)                                              | Line 3b: Ordinary dividends                                                     |
| Sections / Fee Waiver Eligibility                                                                                       | Parent U.S. Tax Return (1040)                                                                |                                                                                 |
| e Waiver Eligibility<br>ased on information you have provided, you<br>re eligible for a CSS Profile fee waiver. You can | Enter the following information from Kai's parents' 2022 1040 using the tax line references. | Save and Continue                                                               |
| Jbmit this application for free.                                                                                        |                                                                                              |                                                                                 |
| CSS Profile Online Application                                                                                          | Fee:                                                                                         |                                                                                 |

• The fee is waived for undergraduate applicants with an AGI less than \$100,000, and additional school fees are also waived.

• The CSS Profile online application costs \$25 upon submission. This fee includes a \$9 application creation cost and a \$16 charge for sending your information to a scholarship program.

• An extra \$16 will be added for each additional college or program you send your information to.

• Payment options accepted: Credit/Debit Cards, College Board Fee Waivers (auto-determined by College Board). You will be prompted at the end of the application for payment.

|                                                   | 13                                                                                                    |                                                   | <u>Sections</u> / Parent U.S. Tax Return (1040)                                                                                                    |
|---------------------------------------------------|----------------------------------------------------------------------------------------------------|---------------------------------------------------|----------------------------------------------------------------------------------------------------|
| <u>– Sections</u> / Parent U.S. Tax Return (1040) |                                                                                                    | <u> Sections</u> / Parent U.S. Tax Return (1040)  | Parent 1040 Tax Return, Line 22                                                                                                    |
| Parent 1040 Tax Return, Line 4                    |                                                                                                    | Parent 1040 Tax Return, Line 6                    | Line 22: Federal taxes paid (required)                                                                                                    |
| ine 4a: IRA distributions                         |                                                                                                    | Line 6a: Social security benefits                 | • Hint: Only report the amount on Line 22.                                                                                                    |
|                                                   |                                                                                                    |                                                   | not include self-employment tax; an allowand<br>for self-employment tax is built into the                                                                                                    |
|                                                   |                                                                                                    | Ŭ                                                 | formula.                                                                                                    |
| Amount of rollover, if any                        |                                                                                                    | Line 6b: Social security benefits, taxable amount |                                                                                                    |
|                                                   |                                                                                                    | 0                                                 |                                                                                                    |
| ine 4b: IRA, taxable amount                       |                                                                                                    | Faur and Continue                                 | Save and Continue                                                                                                    |
|                                                   |                                                                                                    | Save and Continue                                 |                                                                                                    |
|                                                   |                                                                                                    |                                                   | 15                                                                                                    |
| Save and Continue                                 |                                                                                                    |                                                   | Sections / Parent Income and Benefits Details                                                                                                    |
|                                                   |                                                                                                    |                                                   | Parent Famings                                                                                                    |
|                                                   |                                                                                                    |                                                   | Parent Earnings                                                                                                    |
|                                                   | -Sections / Parent II S. Tay Retur                                                                                                    | rn (1040)                                         | Haw work did Hana aam fram work in 2022                                                                                                    |
|                                                   | <u>Sections</u> / Parent U.S. Tax Retur                                                                                                    | m (1040)                                          | How much did Hana earn from work in 2022<br>(required)                                                                                                    |
|                                                   | <u>Sections</u> / Parent U.S. Tax Retur<br>Parent 1040 Tax Return, Li                                                                                                    | m (1040)<br>ine 5                                 | How much did Hana earn from work in 2022<br>(required)                                                                                                    |
|                                                   | <u>Sections</u> / Parent U.S. Tax Retur<br>Parent 1040 Tax Return, Li<br>Line 5a: Pensions and ann                                                                                           | n (1040)<br>ine 5<br>uities                       | How much did Hana earn from work in 2022<br>(required)<br>• What should I include?<br>Include wages, salaries, tips, and commission                                                                                                    |
|                                                   | Sections / Parent U.S. Tax Retur<br>Parent 1040 Tax Return, Li<br>Line 5a: Pensions and annu                                                                                                 | n (1040)<br>ine 5<br>uities                       | How much did Hana earn from work in 2022<br>(required)<br>• What should I include?<br>Include wages, salaries, tips, and commission<br>Include income reported on W-2 forms or ot                                                                                                    |
|                                                   | Sections / Parent U.S. Tax Retur<br>Parent 1040 Tax Return, Li<br>Line 5a: Pensions and annu<br>0                                                                                            | n (1040)<br>ine 5<br>uities                       | How much did Hana earn from work in 2022<br>(required)  • What should I include? Include wages, salaries, tips, and commission<br>Include income reported on W-2 forms or ot<br>earning statements and any earnings from w<br>that are not included on earnings statements                                                                               |
|                                                   | Sections / Parent U.S. Tax Retur<br>Parent 1040 Tax Return, Li<br>Line 5a: Pensions and annu<br>0<br>Amount of rollover, if any                                                              | rn (1040)<br>ine 5<br>uities                      | How much did Hana earn from work in 2022<br>(required)<br>• What should I include?<br>Include wages, salaries, tips, and commission<br>Include income reported on W-2 forms or ot<br>earning statements and any earnings from w<br>that are not included on earnings statements                                                                          |
|                                                   | Sections / Parent U.S. Tax Return<br>Parent 1040 Tax Return, Li<br>Line 5a: Pensions and annu<br>0<br>Amount of rollover, if any<br>0                                                        | rn (1040)<br>ine 5<br>uities                      | How much did Hana earn from work in 2022<br>(required)<br>• What should I include?<br>Include wages, salaries, tips, and commission<br>Include income reported on W-2 forms or ot<br>earning statements and any earnings from w<br>that are not included on earnings statements<br>96000                                                                 |
|                                                   | Sections / Parent U.S. Tax Retur<br>Parent 1040 Tax Return, Li<br>Line 5a: Pensions and annu<br>0<br>Amount of rollover, if any<br>0<br>Line 5b: Pensions and ann                            | rn (1040)<br>ine 5<br>uities                      | How much did Hana earn from work in 2022<br>(required)  • What should I include? Include wages, salaries, tips, and commission<br>Include income reported on W-2 forms or ot<br>earning statements and any earnings from w<br>that are not included on earnings statements<br>96000 How much did Hine earn from work in 20223                            |
|                                                   | Sections / Parent U.S. Tax Retur<br>Parent 1040 Tax Return, Li<br>Line 5a: Pensions and annu<br>0<br>Amount of rollover, if any<br>0<br>Line 5b: Pensions and annu                           | rn (1040)<br>ine 5<br>uities                      | How much did Hana earn from work in 2022<br>(required)  • What should I include? Include wages, salaries, tips, and commission<br>Include income reported on W-2 forms or ot<br>earning statements and any earnings from w<br>that are not included on earnings statements 96000 How much did Hine earn from work in 20223<br>(required)                 |
|                                                   | Sections / Parent U.S. Tax Retur<br>Parent 1040 Tax Return, Li<br>Line 5a: Pensions and annu<br>0<br>Amount of rollover, if any<br>0<br>Line 5b: Pensions and annu<br>0                      | rn (1040) ine 5 uities                            | How much did Hana earn from work in 2022<br>(required)  • What should I include? Include wages, salaries, tips, and commission<br>Include income reported on W-2 forms or ot<br>earning statements and any earnings from w<br>that are not included on earnings statements 96000 How much did Hine earn from work in 20223<br>(required) 0               |
|                                                   | Sections / Parent U.S. Tax Retur<br>Parent 1040 Tax Return, Li<br>Line 5a: Pensions and annu<br>0<br>Amount of rollover, if any<br>0<br>Line 5b: Pensions and annu<br>0<br>Save and Continue | m (1040) ine 5 uities                             | How much did Hana earn from work in 2022<br>(required)<br>• What should I include?<br>Include wages, salaries, tips, and commission<br>Include income reported on W-2 forms or ot<br>earning statements and any earnings from w<br>that are not included on earnings statements<br>96000<br>How much did Hine earn from work in 20223<br>(required)<br>0 |

14

-Sections / Parent Income and Benefits Details

#### Parent Contributions

16

Enter the amount Kai's parents contributed in 2022 to the following:

Tax deferred pension and retirement savings plans (required)

#### • What should I include?

Withholdings from earnings (paycheck deductions) and direct payments.

\*2022 W-2 Forms in boxes 12a through 12d, codes D, E, F, G, H, and S.

\*Untaxed payments to 401(k) and 403(b) plans, but do not include amounts reported as codes AA, BB, DD, or EE.

Do not include contributions reported elsewhere on this application such as IRA, SEP, and SIMPLE deductions

#### A health savings account (HSA) (required)

#### • What is HSA & what should I include?

HSA benefits may be provided by employers, allowing employees and/or their employer to contribute to the account. Include all pre-tax contributions.

Do not report the HSA deduction (IRS Form 1040, Schedule 1, line 12) amount here; that amount is reported in the Parent 1040 section. -Sections / Parent Income and Benefits Details

#### **Parent Income and Benefits**

For the next few sections enter the total amounts Kai's parents received in 2022.

Continue

18

#### -- Sections / Parent Income and Benefits Details

Parent Income and Benefits

Social Security benefits received in 2022 for all family members, except any who will be enrolled in college in 2024-25, that were not reported on a tax return.

#### Save and Continue

0

-Sections / Parent Income and Benefits Details

#### **Parent Income and Benefits**

Alimony Received in 2022 (including, but not limited to, amounts reported on a tax return) (required)

0

19

Housing, food, and other living allowances received in 2022 as members of the clergy or other profession (required)

#### What should & shouldn't I include?

Include cash payments and cash value of benefits. Also include amounts that were not already included as part of wages, earnings, or compensation from employer.

Do not include the value of on-base military housing or the value of a basic military allowance for housing. Also, do not include amounts reported elsewhere on this application.

Save and Continue

1

0

-Sections / Parent Income and Benefits Details

#### Parent Income and Benefits

Other untaxed income in 2022 (including, but not limited to Workers' Compensation, untaxed disability benefits, and income from other family members). (required)

• What should & shouldn't I include?

Include:

- Workers' Compensation

- Untaxed Disability

- Money provided or expenses paid by other household members, relatives, or friends
- Untaxed military service benefits not reported elsewhere on this application
- Untaxed portions of Railroad Retirement benefits
- All other untaxed income and benefits

Do not include:

- Income reported elsewhere on this application, such as child support received
- Money from student financial aid
- Educational Workforce Investment Act benefits
- Veterans educational benefits

- Combat pay

Save and Continue

Sections / Parent Other Years' Income and Benefits

#### Parent 2023 Income and Benefits

Enter the amounts Kai's parents received or expect to receive in 2023 for the following:

#### Hana's income from work (required)

Hint: Include wages, salaries, tips, and commissions.

96000

Hine's income from work (required)

0

#### Other taxable income (required)

• Hint: Enter the total amount of other taxable income, including interest and dividend income the student's parents expect to report on their 2023 income tax return.

#### Untaxed income and benefits (required)

What should & shouldn't I include?

Report the untaxed income you have or will receive in 2023.

Include:

- Retirement contributions (IRA/Keogh accounts, 401k, 403b, 457, etc.)

- Untaxed distributions from pensions or retirement accounts

- Untaxed Social Security benefits for all family members except college students

- Child support received

- Contributions to a flexible spending accounts and medical savings accounts (FSA or HSA)

- Housing allowance benefit for military, clergy, and others
- Veteran's non-educational benefits
- Workers' Compensation

- Any other form of untaxed income and benefits

Do not include:

- Gifts and support other than money, received from friends or relatives
- Veteran's educational benefits

- Combat pay

# SECTION 6 of 16 : Parent Income SECTION 7 of 16 : Parent Employment

|                                                                                                    |          | 1                                                                                                    | 2                                                                       |
|----------------------------------------------------------------------------------------------------|----------|----------------------------------------------------------------------------------------------------|-------------------------------------------------------------------------|
| <u> Sections</u> / Expect Change                                                                                                |          | Sections / Parent Employment Intro                                                                                                 | <u>Sections</u> / Parent Employment                                     |
| Expect Change                                                                                                    |          | Parent Employment Intro                                                                                                    | Hana - Employment                                                       |
| Do Kai's parents expect a significant income                                                                                    |          | Next we'll ask questions about Kai's parents                                                                                       | What is Hana's employment status                                        |
| change in 2024 due to a new job, a job loss,<br>retirement, benefit changes, etc.? (required)                                   |          | employment and any retirement plans.                                                                                               | Employed by others                                                      |
| Yes ✓ No X                                                                                                    |          | Continue                                                                                                    | Self-employed                                                           |
| Save and Continue                                                                                                    | <b>:</b> |                                                                                                    | Unemployed                                                              |
| <u>Sections / Parent Benefits</u>                                                                                               |          | Tell me more     WIC is a healthcare and nutrition program                                                                         | □ Retired or not employed by ch                                         |
| Parent Benefits                                                                                                    |          | children under the age of five                                                                                                    | Save and Continue                                                       |
| Check any of these below that Kai parents received in 2022 or 2023.                                                             |          | Women, Infants, and Children (WIC) or<br>Special Supplemental Nurtition Program                                                    |                                                                         |
| Tell me more     Often received in the form of EBT, SNAP or the                                                                 |          | Supplemental Security Income (SSI)                                                                                                 | 3                                                                       |
| Food Stamp Program provides food purchasing assistance to families in need.                                                     |          | Ĝ Tell me more                                                                                                    | <u>—Sections</u> / Parent Employment                                    |
| <ul> <li>Supplemental Nutrition Assistance</li> <li>Program (SNAP), Food Stamps, or use</li> <li>EBT</li> </ul>                 |          | TANF assists families with children to help cover<br>the family's basic needs. Funding is usually<br>provided from state agencies. | Hana - Employment<br>Has Hana ever served in the U.S. Arr<br>(required) |
| Tell me more                                                                                                    |          | <ul> <li>Temporary Assistance for Needy Families<br/>(TANF)</li> </ul>                                                             | • What if they are currently serv<br>have been discharged?              |
| The Free and Reduced Price Lunch program<br>provides free or less expensive food and meal<br>options for public school students |          | Medicaid                                                                                                    | Yes 🗸 🚺                                                                 |
| Free or reduced price lunch                                                                                                    |          | Save and Continue                                                                                                    | Save and Continue                                                       |

# **SECTION 7 of 16 : Parent Employment**

| <u>Sections</u> / Parent Employment                                                      | -Sections / Parent Employment               |                                                                                         |
|------------------------------------------------------------------------------------------|---------------------------------------------|-----------------------------------------------------------------------------------------|
| Hana - Employment                                                                        | Hine - Employment                           | Sections / Parent Employment                                                            |
| What is Hana's occupation?                                                               | What is Hine's employment status?           | Hine - Employment                                                                       |
| Hint: Describe their primary occupation. If<br>they're unemployed or retired, list their | Employed by others                          | Has Hine ever served in the U.S. Armed Forces?<br>(required)                            |
| occupation when they used to work.                                                       | Self-employed                               | • What if they are currently serving or have been discharged?                           |
| Where does Hana work?                                                                    | When did Hine become unemployed? (required) | Yes 🗸 No 🗙                                                                              |
|                                                                                          | Month Year                                  | Save and Continue                                                                       |
| How many years has Hana worked there?                                                    | 05 2020                                     | 8                                                                                       |
|                                                                                          | ☐ Retired or not employed by choice         | Sections / Parent Employment                                                            |
| Save and Continue                                                                        | Save and Continue                           | Hine - Employment                                                                       |
|                                                                                          |                                             | What is Hine's occupation?                                                              |
| <u>—Sections</u> / Parent Retirement                                                     |                                             | • Hint: Describe their primary occupation. If they're unemployed or retired, list their |
| Hana - Retirement Plans                                                                  |                                             | occupation when they used to work.                                                      |
| Which retirement plans does Hana participate                                             |                                             | Unemployed                                                                              |
| ☐ IRA, Keogh, 401k, 403b, or other tax-                                                  | Union sponsored plan                        | Where does Hine work?                                                                   |
| deferred plan                                                                            | Military sponsored plan                     | Unemployed                                                                              |
| Plans to draw social security upon<br>retirement                                         | Other type of plan                          | How many years has Hine worked there?                                                   |
| Employer sponsored plan                                                                  | Save and Continue                           | Save and Continue                                                                       |

# SECTION 7 of 16 : Parent Employment

ſ

| 9                                                                       |                                                                                                    | - <u>Sections</u> / Parent Home Address |
|-------------------------------------------------------------------------|----------------------------------------------------------------------------------------------------|-----------------------------------------|
| Hine - Retirement Plans<br>Which retirement plans does Hine participate | Sections / Housing Information                                                                                       | Parent Home Address                     |
| □ IRA, Keogh, 401k, 403b, or other tax-                                 | Housing Information<br>Next, you will provide some details on where<br>you and your family live. If your family owns | 6119 Kawekiu Place                      |
| deterred plan                                                           | your home, you will need mortgage information<br>to complete this section.                                           | Street address (line 2)                 |
| <ul> <li>Plans to draw social security upon<br/>retirement</li> </ul>   | Continue                                                                                                    |                                         |
|                                                                         |                                                                                                    | City (required)                         |
| Employer sponsored plan                                                 | 2                                                                                                    | Honolulu                                |
| Civil service or state sponsored plan                                   |                                                                                                    | Country (required)                      |
|                                                                         | <u>— Sections</u> / Parent Home Address                                                                              | United States 🔻                         |
| Union sponsored plan                                                    | Parent Address                                                                                                    | State/Province (required)               |
| Military sponsored plan                                                 | Kai's and parents permanent address are the same                                                                     | Hawaii                                  |
| □ Other type of plan                                                    | Yes V No X                                                                                                    | ZIP/Postal Code (required)              |
| Save and Continue                                                       | Save and Continue                                                                                                    | 96821                                   |
|                                                                         |                                                                                                    | Save and Continue                       |

**SECTION 8 of 16: Housing Information** 

### **SECTION 8 of 16: Housing Information**

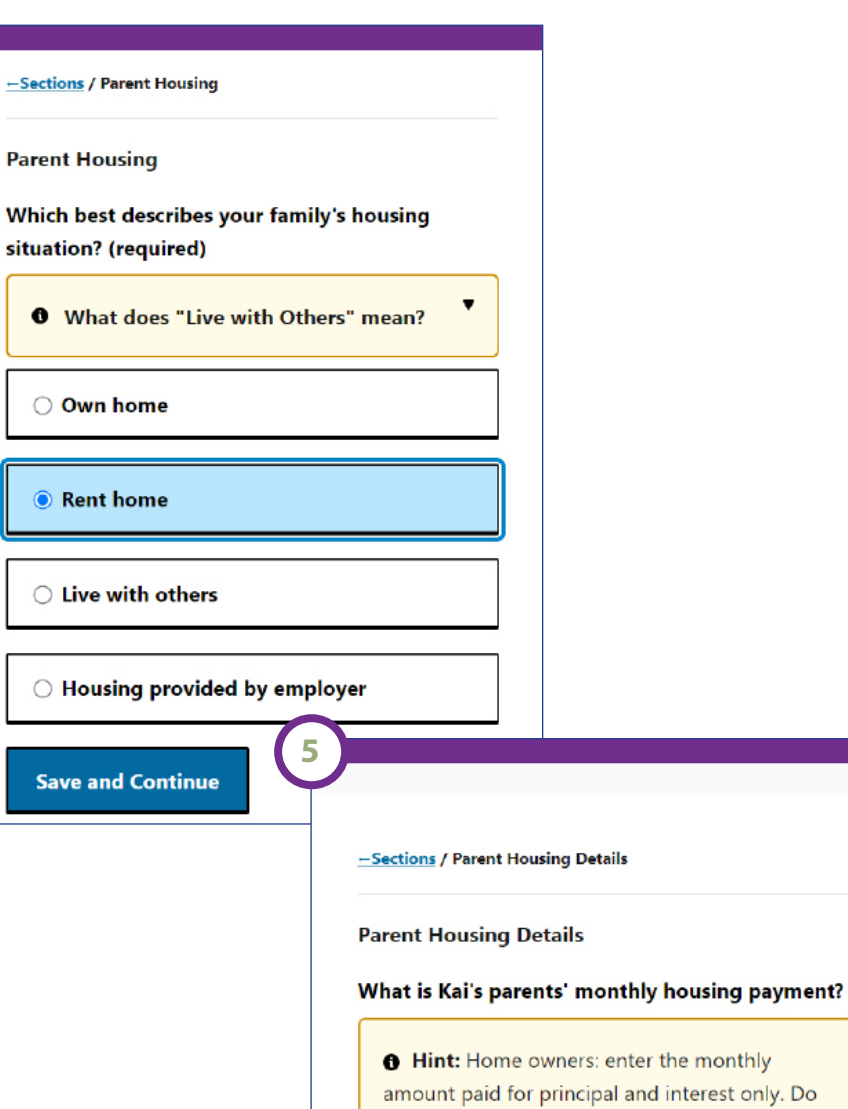

not include escrow payments, insurance premiums, association fees, or property taxes.

Renters: enter the monthly rental payment. Do not include insurance premiums.

1200

### **SECTION 9 of 16: Household Summary**

-Sections / Household Summary

#### **Household Introduction**

An important part of financial aid is understanding who is in your family. So far we know it consists of:

Kai Mana Hana Mana Hine Mana

On the next pages we will ask about other people such as the student's siblings.

Continue

-Sections / Dependent Summary

#### **Dependent Summary**

Provide information for everyone, other than Kai and their parents, who lives in the student's parents' household and receives more than half of their support from them.

Click the Save and Continue button if you have no dependent information to provide.

Add Dependent

Save and Continue

### **SECTION 10 of 16: Child Support**

(required)

Yes 🗸

**Child Support Paid** 

2023? (required)

Yes 🗸

## **SECTION 11 of 16: Parent Expenses**

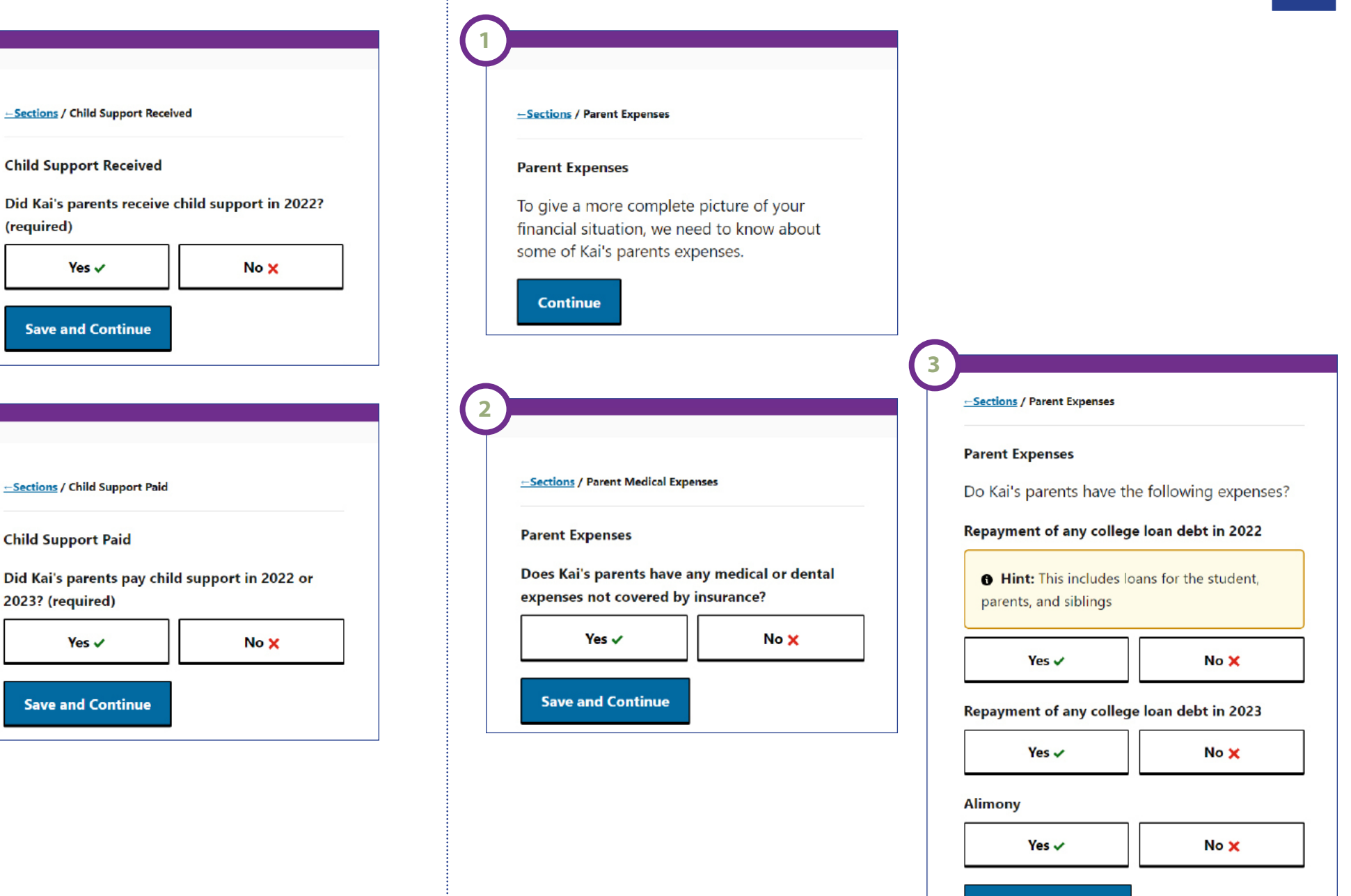

### **SECTION 12 of 16: Parent Assets**

-Sections / Parent Assets Introduction

#### **Parent Assets**

In this section, we'll ask questions about the assets that belong to Kai's parents. To begin, we'll ask you questions to determine the types of assets owned. Then, you'll provide the current value of each asset. Statements from a bank or financial institution may be useful for this section.

Remember:

- provide the value for each asset as of today, rather than average or original values.

- this section is entirely about the assets that belong to Kai's parents

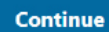

-Sections / Parent Asset Details

**Parent Asset Details** 

Current amount in cash, savings, checking, and deposit accounts (required)

300

Save and Continue

-Sections / Parent Asset Setup

### **Parent Assets**

3

Do Kai's parents have the following assets?

#### Investments (required)

• What investments are included?

Investments include the parents':

- 529 college savings, pre-paid tuition, and other college savings plans
- stocks and stock options
- bonds, savings bonds, and mutual funds
- money market funds and certificates of deposit
- non-retirement annuities
- trust funds, commodities, precious and strategic metals, installment and land sale contracts, and other valuables

Investments do not include the parents':

- home
- business, farm, and real-estate
- retirement plans

Yes 🗸

| Yes 🗸                                                                                                    | No 🗙                                                                       |  |  |  |
|----------------------------------------------------------------------------------------------------|----------------------------------------------------------------------------|--|--|--|
| Own real estate beyond t<br>as land, a vacation or sec<br>vacation rental property,<br>others (required) | he primary home, such<br>ond home, a seasonal or<br>or rent real estate to |  |  |  |
| Yes ✓ No X                                                                                               |                                                                            |  |  |  |
| Own or operate a busines<br>income source or is in ad<br>(required)                                      | ss that is a primary<br>dition to other work                               |  |  |  |
| Yes 🗸 No 🗙                                                                                               |                                                                            |  |  |  |

Yes ✓ No X

### SECTION 12 of 16: Parent Assets SECTION 13 of 16: Student Income

-- Sections / Parent Asset Setup 2

#### Parent Assets

4

Assets they own but are held in the names of their children (required)

#### • What assets are included?

An asset owned by a sibling, in his/her name, should not be reported on this application. For example, a checking account owned by the student's sibling.

Select yes if there are parent assets that, although held in a dependent child's name, are owned by the parent such as funds in custodial accounts, UGMAs (Uniform Gifts to Minors Accounts), or other savings and investment accounts for the applicant's siblings.

| Yes ✓             | No 🗙 |
|-------------------|------|
| Save and Continue |      |

### 4 1 -Sections / Student Income -Sections / Student Non-filer Student Income Student Non-filer Next, we'll ask about Kai's income. If Kai is How much did Kai earn in 2022? married, you'll need to also provide Kai's Income earned from work (required) spouse's tax information. 0 Continue **Save and Continue** -Sections / Student Tax Return Status 5 Student Tax Return Status -Sections / Student Non-filer Did Kai file a tax return for 2022? Tax Return Status (required) Student Non-filer Not filed, and not required to file, a tax return Tell us more about income received by Kai in • 2022. Save and Continue Interest income 0 Save and Continue -Sections / Student Non-filer Student Non-filer You will need the following documents to complete this section: 2022 W-2s or wage statements from each employer Continue

### **SECTION 13 of 16: Student Income**

#### -Sections / Additional Student Income

#### Additional Student Income

In this section, we'll ask questions about additional income Kai received in 2022.

Continue

-Sections / Additional Student Income

#### **Taxable Financial Aid**

How much taxable earnings from financial aid did Kai receive in 2022?

Taxable earnings from need-based work programs and taxable grant and scholarship aid

٠

#### • What should I include?

Include the following:

- earnings from a work-study program

- earnings from a co-op program offered by a college

- grants, fellowships, and assistantship aid reported as taxable earnings in 2022

- AmeriCorps benefits

#### Save and Continue

#### -Sections / Additional Student Income

8

Tell us more about untaxed social security benefits received by Kai in 2022.

#### Untaxed portion of any social security benefits

 Hint: Include the total amount of untaxed benefits received in 2022 by you, the student.
 Do not include benefits received by your parent for you.

9

Save and Continue

#### -Sections / Additional Student Income

#### Untaxed Student Income

Tell us more about other untaxed income received by Kai in 2022.

#### Other untaxed income

• Hint: Only include income that has not been reported elsewhere on this application

### **SECTION 13 of 16: Student Income**

10

-Sections / Student Expected Income and Benefits

#### Student Expected Income and Benefits

Enter the Kai's expected income. If Kai is married, we'll ask you about their income on the next page.

#### Kai's expected earnings - summer 2024 (required)

#### Tell me more

Estimate as best as you can based upon previous employment and current plans. This amount should include salary, bonuses, commissions, and vacation pay-out.

Estimate for a 3-month period.

Do not include earnings from Federal Work-Study.

### Kai's expected earnings - school year 2024-25 (required)

#### 0 Tell me more

.

Estimate as best as you can based upon previous employment and current plans. This amount should include salary, bonuses, commissions, and vacation pay-out.

Estimate for a 9-month period.

Do not include earnings from Federal Work-Study.

#### Kai's expected total untaxed income and benefits - summer 2024 (required)

.

#### Tell me more

Estimate as best as you can for a 3-month period.

Include the following: untaxed social security benefits, TANF, child support received, untaxed IRA/retirement/pension payments and receipts, tax credits, tax deductions, living allowances, and workers' compensation. Kai's expected other taxed income - school year 2024-25 (required)

#### Tell me more

Estimate as best as you can for a 9-month period.

Include the following: interest and dividend income, capital gains, business income, farm income, alimony received, pensions, and annuities.

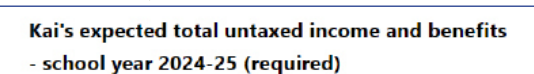

۸

#### **0** Tell me more

Estimate as best as you can for a 9-month period.

Include the following: untaxed social security benefits, TANF, child support received, untaxed IRA/retirement/pension payments and receipts, tax credits, tax deductions, living allowances, and workers' compensation.

Save and Continue

۸

### **SECTION 13 of 16: Student Income**

#### -Sections / Student Resources

#### Student Resources

How much does Kai expect to receive from the following sources to pay for educational expenses for the 2024-25 academic year?

#### Their parents (required)

#### Tell me more

Provide the best estimate of what the student's parents completing this application plan to pay for the student's educational expenses (tuition and fees, books and supplies, room and board, transportation, and personal expenses).

Do not include amounts they plan to borrow.

Do not include amounts from family members other than the parents.

Employers, (i.e. tuition benefits) including their parents' employer(s) and/or their employer (required)

#### • What should I include?

Tuition benefits are a type of employee benefit in which an employer pays for costs associated with college, such as tuition, fees, and books.

If these benefits can be used only at certain schools or have other limitations, explain in the Special Circumstances section at the end of the application.

Relatives other than their parents and any other sources providing funds to help pay for college expenses (required)

Save and Continue

### **SECTION 14 of 16: Student Assets**

#### -Sections / Student Assets Introduction

#### Student Assets

Kai, tell us what types of assets you own and their current value. Statements from a bank or financial institution may be useful for this section.

#### Remember:

provide the value for each asset as of today, rather than average or original values
provide only the assets that belong to Kai (and if married, their spouse)

Continue

-Sections / Student Asset Types

#### Student Asset Types

Does Kai have any of the following assets? Select all that apply.

#### Investments

| Yes 🗸             | No 🗙 |
|-------------------|------|
| A trust           |      |
| Yes ✓             | No 🗙 |
| Save and Continue |      |

### **SECTION 14 of 16: Student Assets**

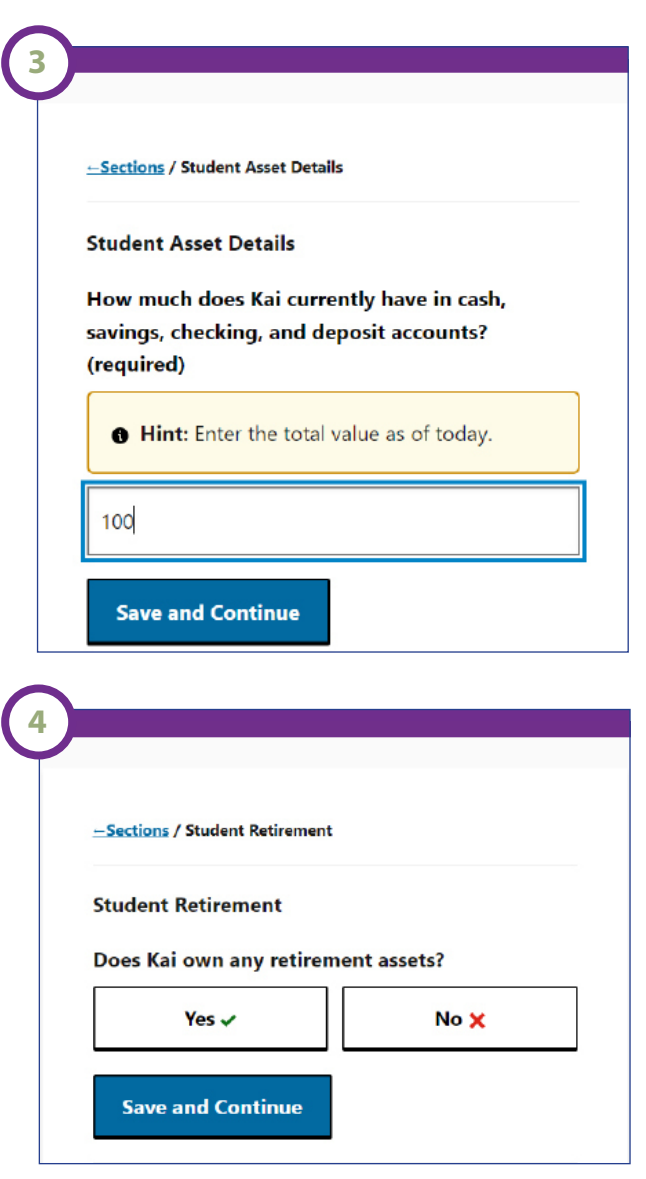

# **SECTION 15 of 16: Special Circumstances**

### Special Circumstances Select all circumstances that have ongoing financial impact for your family. (required) Note: Check all that apply. You will have an opportunity to explain your selection(s) on the next page. If you do not have any circumstances to report, select None. Change in employment Covid-19 pandemic • What is eldercare or financial support? Exceptional medical or dental expenses The student or parent provided regular financial support to an older relative or other family • What is eldercare or financial support? member for basic living expenses, including bills, rent, or care facilities. Eldercare or financial support of other Report the annual amounts paid on behalf of family members the relative, as well as the relationship to the student, on the next page. Eldercare or financial support of other family members □ Non-recurring income or expenses Other None Save and Continue

# **SECTION 16 of 16: Supplemental Questions**

|                                                                                                    | <u>—Sections</u> / Supplemental Questions - Student Information                                                        |                                                                                                    |
|----------------------------------------------------------------------------------------------------|----------------------------------------------------------------------------------------------------|----------------------------------------------------------------------------------------------------|
| Sections / Supplemental Questions Introduction                                                                                                    | What is your proposed major field of study?                                                                            |                                                                                                    |
| pplemental Questions Introduction                                                                                                    | Requested by:<br>Kamehameha Schools                                                                                    |                                                                                                    |
| ome colleges and programs you've selected to<br>eccive your application are requesting<br>dditional information. If you need assistance<br>vith any of the following questions, contact the<br>ppropriate colleges and programs. | What is your type of high school education?<br>Requested by:<br>Kamehameha Schools                                     |                                                                                                    |
| Continue                                                                                                    | •                                                                                                    |                                                                                                    |
|                                                                                                    | Will you be graduating from high school in 2024?<br>Requested by:<br>Kamehameha Schools                                |                                                                                                    |
| ections / Supplemental Questions - Student Finances                                                                                                    | •                                                                                                    | Are you applying to a Western Undergraduate<br>Exchange (WUE) Program or a Western Regional<br>Graduate Program (WRGP) as your first choice of |
| u have a child and are not married, are you<br>g with your child's parent?<br>uested by:                                                                                                    | Will you be enrolled in a distance-learning or<br>online program during the 2024-25 academic<br>year?<br>Requested by: | college/university?<br>Requested by:<br>Kamehameha Schools                                                                                     |
| nameha Schools                                                                                                    | Kamehameha Schools                                                                                                    | •                                                                                                    |
| •                                                                                                    |                                                                                                    | If you are a non-traditional student, which of the following applies to you? Refer to the Nä                                                   |
| enter the total financial support the other<br>gical parent provided in 2022. If yes, you<br>be asked to submit the other parent's 2022                                                                                          |                                                                                                    | Hoʻokama Scholarship Web Site<br>www.ksbe.edu/finaid for more information and a<br>list of supporting documents.                               |
| eral income tax return.                                                                                                    |                                                                                                    | Requested by:                                                                                                    |
| eha Schools                                                                                                    |                                                                                                    | kamenamena Schools                                                                                                    |
|                                                                                                    |                                                                                                    | If multiple, list all the non-traditional options that                                                                                         |
|                                                                                                    |                                                                                                    | annu to you                                                                                                    |

Kamehameha Schools

### **SECTION 16 of 16: Supplemental Questions**

#### Kamehameha Schools

3

Will you be enrolled part-time during 2024-25? Requested by:

#### Kamehameha Schools

If yes, how many credits do you plan to take per term? Requested by: Kamehameha Schools

Are you considered to be the first in your immediate family to seek a college degree (e.g., Associates degree or higher)? Requested by: Kamehameha Schools When do you expect to complete your current college/university degree? If you are currently in highschool, skip this question. Requested by: Kamehameha Schools

What type of college/university degree will you be pursuing during the 2024-25 academic year? Requested by:

Kamehameha Schools

v

Kamehameha Scholarship Applicants, what is the college/university you plan to attend during the 2024-25 academic year? If applicable, specify campus (e.g. UH Manoa). Requested by:

Kamehameha Schools

Save and Continue

### **Certification & Payment**

#### -Sections / Certification

All the information on this application is true and complete to the best of my knowledge. If asked, I agree to give proof of the information that I have given on this application. I realize that this proof may include a copy of my federal, state, provincial or local income tax returns, bank statements, or other documentation. I certify that all information is correct at this time, and that I will send timely notice to my colleges/programs of any significant change in family income or assets, financial situation, college plans of other family members, or the receipt of other scholarships or grants.

 I have read, understand, and agree to the statement above.(required)

Save and Continue

Submit

| pplication Fee                                             |                                                                                                    | 9.00                                 |
|------------------------------------------------------------|----------------------------------------------------------------------------------------------------|--------------------------------------|
| ollege(s) Program                                          | ns(s) selected                                                                                                    |                                      |
| 0274                                                       | Kamehameha Schools                                                                                                    | 16.00                                |
| otal Charge                                                |                                                                                                    | 25.00                                |
| Based on the info<br>for a fee waiver.<br>Please note that | ormation you provided on your CSS Profile applicat<br>The fee waiver covers all of your CSS Profile fees.<br>your receipt of a fee waiver will be reported with y | tion, you qualify<br>our application |

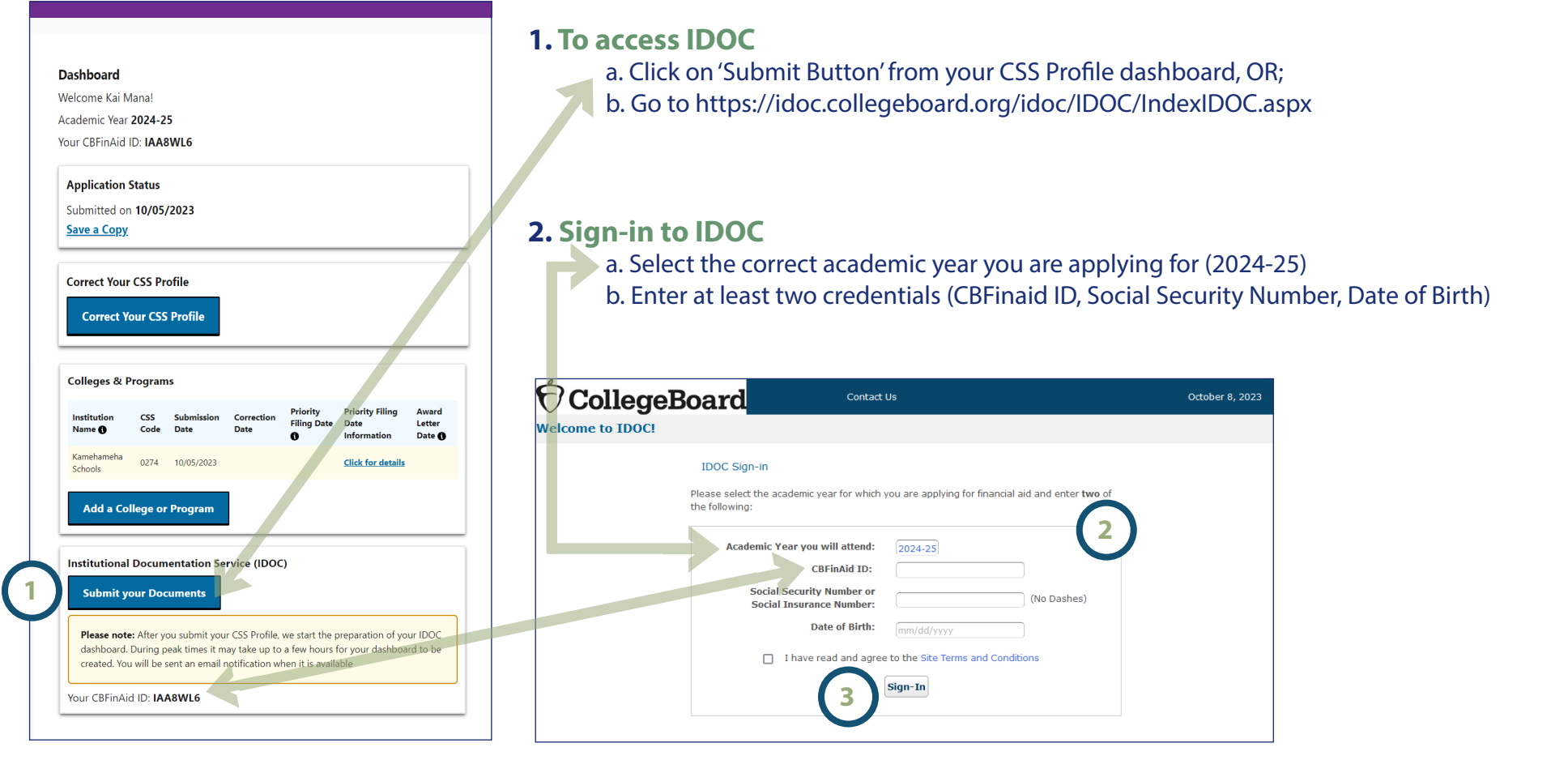

3. Click 'Sign-in' button

Note: If you were not required to file a 2022 Federal Income Tax Return, please access the Means of Support form in your KS Net Partner Student Portal, complete the pdf form, sign electronically, and then upload your completed form in your KS Net Partner Student Portal by the January 31, 2024 deadline.

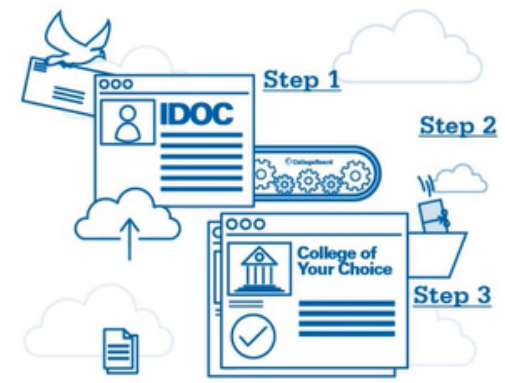

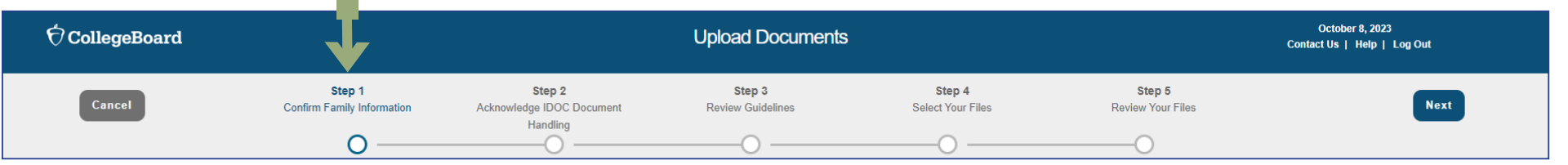

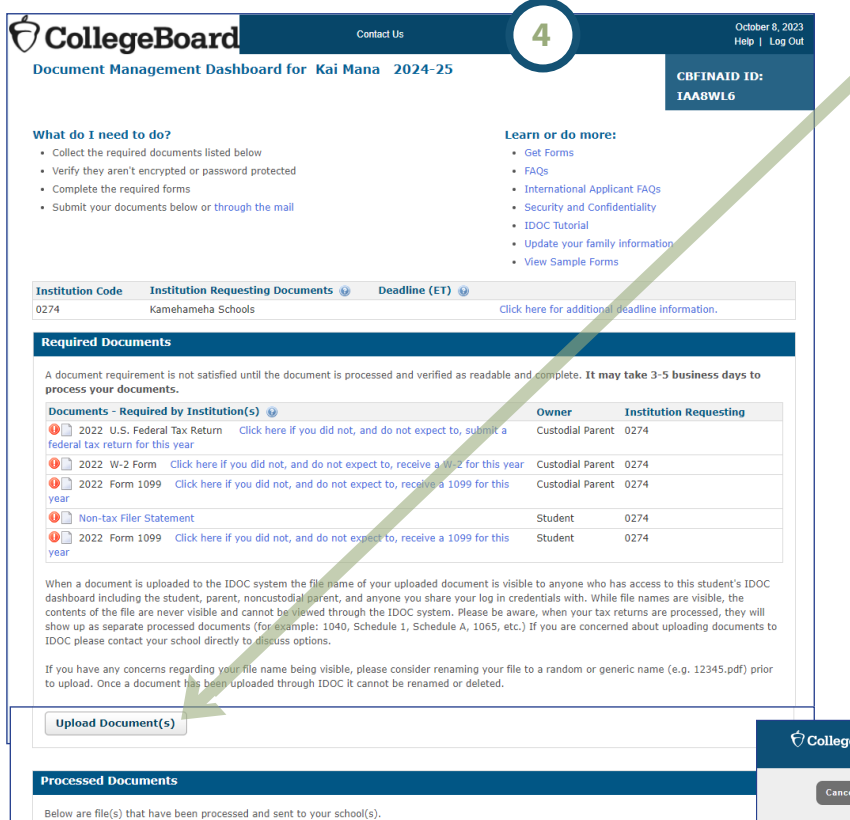

### 4. Click 'Upload Document(s)' button

A document requirement is not satisfied until the document is processed and verified as readable and complete. It may take 3-5 business days to process your documents.

### 5. Step 1: Confirm Family Information. Click 'Next' button

Review the Applicant and Primary Parent Household sections.

| Upload Document(s)                                                                                                    | OcollegeBoard                                                                                                    |                                                                                                    |                                                                                 | Upload Do                                                                                | cuments 5                | October 8, 2023<br>Contact Us   Help   Log Out |  |
|----------------------------------------------------------------------------------------------------|----------------------------------------------------------------------------------------------------|----------------------------------------------------------------------------------------------------|---------------------------------------------------------------------------------|------------------------------------------------------------------------------------------|--------------------------|------------------------------------------------|--|
| Processed Documents Below are file(s) that have been processed and sent to your school(s).                                             | Cancel                                                                                                    | Step 1<br>Confirm Family Informatio                                                                                                    | on Acknowledge IDOC Do<br>Handling                                              | Step 3<br>ocument Review Guidelin                                                        | es Select Your Files     | Step 5<br>Review Your Files Next               |  |
| Documents - Processed 😧 Owner Processed 🥥 Available 🥥 Status                                                                           | IDOC Family Information CB                                                                                                    | FINAID ID:IAA8WL6                                                                                                    | a of your documents follow these quid                                           | lelines:                                                                                 | 0                        | 0                                              |  |
| Uploaded Documents Below are file(s) you have uploaded. Please do not upload your file(s) more than once. File Name Step 1: Uploaded 😵 | <ul> <li>Provide a name for each person for</li> <li>Names should match exactly with th</li> <li>If you have multiple documents for th</li> <li>If you or your parents have a SSN o</li> </ul> | whom you will be submitting documents.<br>e name on the documents. It is best to use<br>he same person with different names on the<br>r SIN you should include it. | the full legal names. Do not use nickna<br>m, write the name you submit on Fami | ames. For example, write out Robert rather<br>ily Information on the document before upl | than Bobby.<br>oading.   |                                                |  |
|                                                                                                    | Applicant<br>First Name                                                                                                    | Last Name                                                                                                    | Relationship                                                                    | SSN/SIN                                                                                  | Email                    | Last Update Date                               |  |
|                                                                                                    | Kai                                                                                                    | Mana                                                                                                    | Student                                                                         | SSN/SIN Received                                                                         | shanepale808@gmail.com   |                                                |  |
|                                                                                                    | Applicant's Spouse First Name                                                                                                    | Applicant's Spouse Last Name                                                                                                    | Applicant's Spouse                                                              | Spouse SSN/SIN (123456789)                                                               | Applicant's Spouse Email |                                                |  |
|                                                                                                    | Primary Parent Household                                                                                                    |                                                                                                    |                                                                                 |                                                                                          |                          |                                                |  |
|                                                                                                    | First Name                                                                                                    | Last Name                                                                                                    | Relationship                                                                    | S SN/SIN                                                                                 | Email                    | Last Update Date                               |  |
|                                                                                                    | Hana                                                                                                    | Mana                                                                                                    | Father 🗸                                                                        | Parent 1 SSN/SIN Received                                                                | kamakaulu@gmail.com      |                                                |  |
|                                                                                                    | Hine                                                                                                    | Mana                                                                                                    | Mother ~                                                                        | Parent 2 SSN/SIN Received                                                                | kamakaulu@gmail.com      |                                                |  |

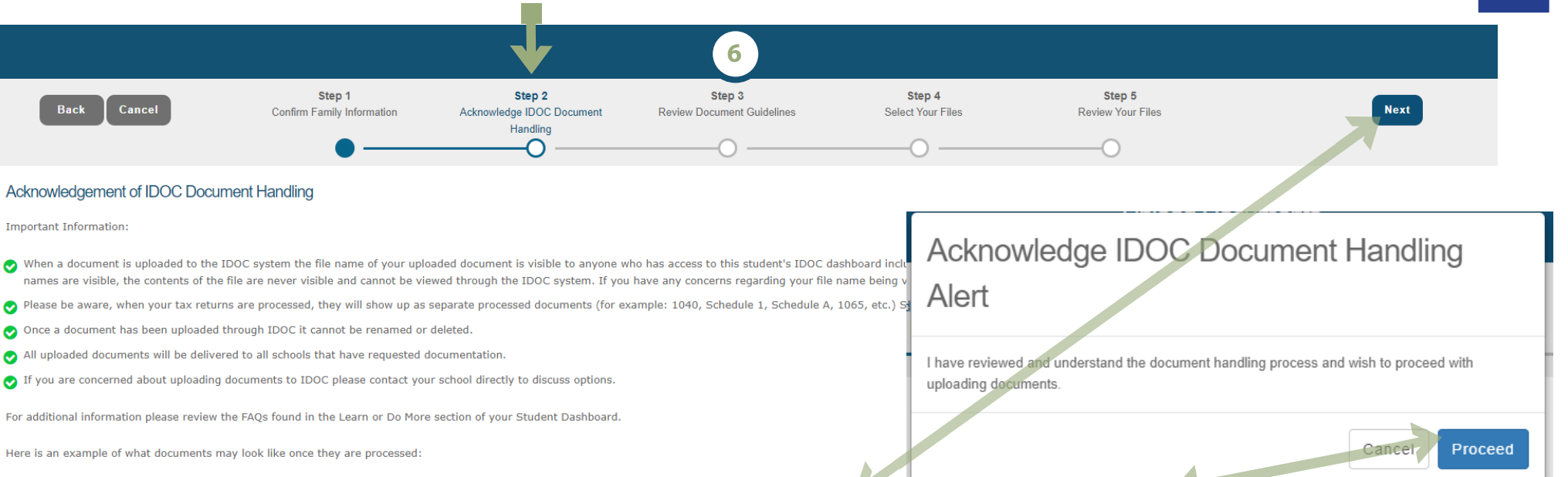

### 6. Step 2: Acknowledgement of IDOC Document Handling. Click 'Next' button. Click 'Proceed' button to acknowledge. Read through Important Information section.

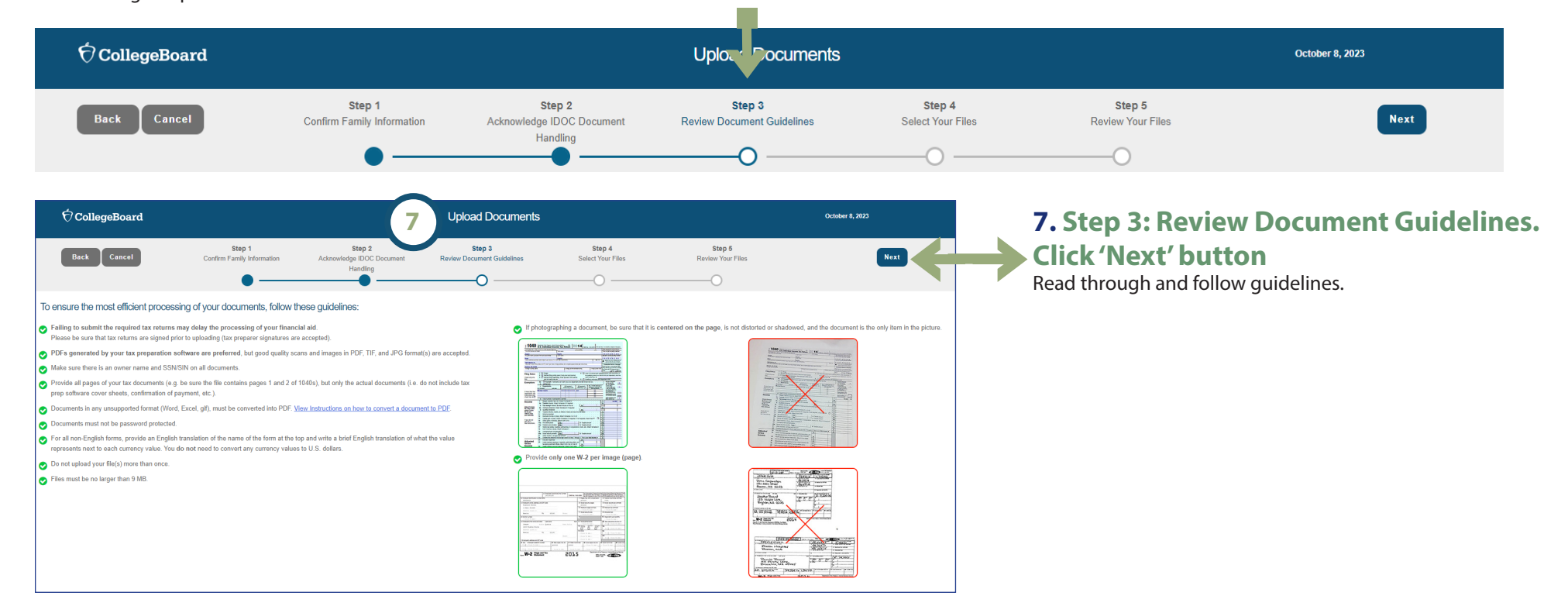

| $ otin \mathbf{O}$ CollegeBoard                                                                                                    |                                                                             | 8                                                        | Upload Documents                              | $\mathbf{V}$                                                                                                    |                                                                                                    | October 8, 2023                                                                |
|----------------------------------------------------------------------------------------------------|-----------------------------------------------------------------------------|----------------------------------------------------------|-----------------------------------------------|----------------------------------------------------------------------------------------------------|----------------------------------------------------------------------------------------------------|--------------------------------------------------------------------------------|
| Back Cancel                                                                                                    | Step 1<br>Confirm Family Information                                        | Step 2<br>Acknowledge IDOC Document<br>Handling          | Step 3<br>Review Guidelines                   | Step 4<br>Select Your Files                                                                                                    | Step 5<br>Review Your Files                                                                                                    | Upload Files                                                                   |
| Select Your Files                                                                                                    |                                                                             |                                                          | Confirm                                       | Selected File(s) and Upload                                                                                                    |                                                                                                    |                                                                                |
| There are two ways you can select your files for u                                                                                    | iploading: "Drag and Drop" your file(s) or clic<br>Drag files here to<br>or | k the "Choose Files" button to "browse" to se<br>upload* | elect your file(s).<br>If the fil<br>If you w | a list is correct and complete, click "Uple<br>a list is incorrect, remove a selected file<br>ish to terminate the upload process with | bad Files".<br>by clicking "Remove" next to the file name or ren<br>nout uploading, click "Cancel" to remove all files a<br>Remove All Files | nove all files by clicking "Remove All Files."<br>and close the upload screen. |
| *Drag and drop functionality is supported by the following I<br>Firefox 4+, Chrome 28+, IE 10+ and Mac Safari 5+<br>File Choose Files | browsers:                                                                   |                                                          | Select y                                      | our files and either u                                                                                                    | ise 'Choose File' or drag an                                                                                                    | nd drop for upload.                                                            |

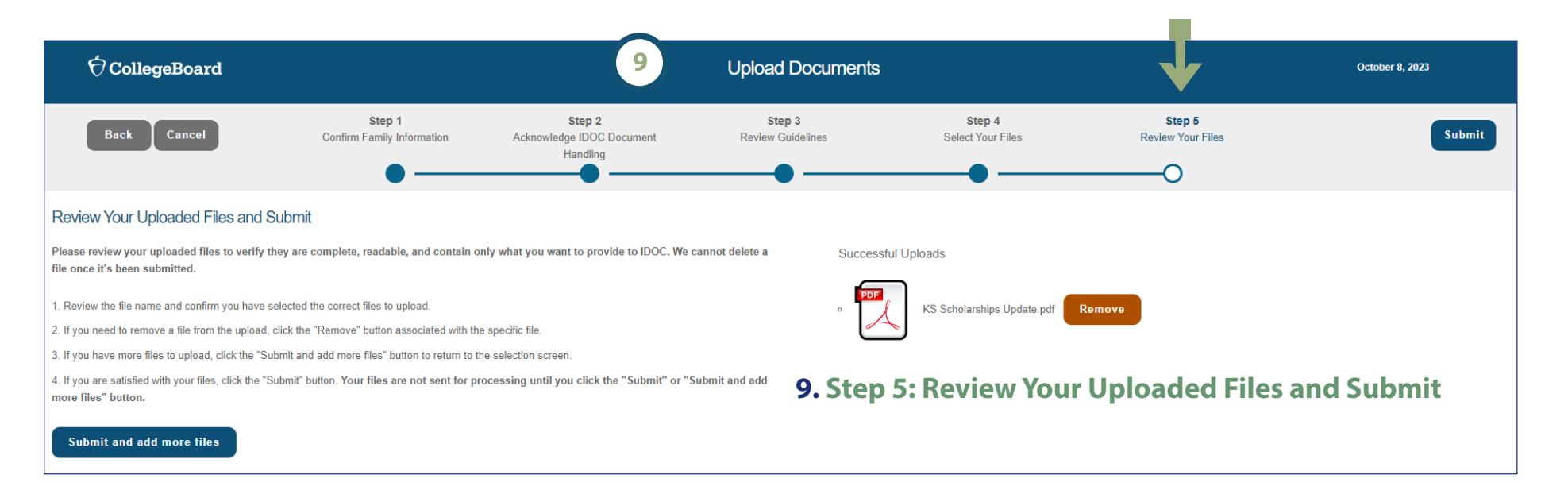

#### () Kamehameha Schools

Financial Aid and Scholarship Services 2024-2025 Academic Year

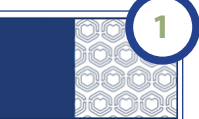

#### Aloha e Kai,

Mahalo for submitting your CSS Profile application for the 2024-2025 KS College Scholarship Program. To ensure your application is complete, kindly complete the following steps by January 31, 2024:

#### Required Documents Deadline: January 31, 2024

STEP 1: Upload Tax Documents

Visit IDOC and upload the following tax documents by the January 31st deadline:

- Filed 2022 Federal Income Tax Return (Student and/or Parent)
- All schedules submitted with the 2022 Federal Income Tax Return (Please exclude worksheets)
- All 2022 W-2s (employer-issued and/or 1099s)

#### STEP 2: Complete in KS Net Partner Student Portal

If you're a new applicant, please complete the following forms in your KS Net Partner Student Portal by the January 31st deadline:

- KS Certification Statement
- KS Affirmation Statement
- KS College Scholarship Short Answer Response

#### Your KS Net Partner Studen Portal ID is: WEBID123.

New users: Click the "New Users: Activate Your Account" link to set up your pass word.

To check your application status at any time, visit KS Net Partner.

For more details, helpful links, forms, and guides, click here.

If you have any questions or need assistance, reach out to the Kamehameha Schools Resource Center at (808) 534-8080 or toll-free at 1-800-842-4682, press 3 or email <u>KSCollegeScholarships@ksbe.edu</u>. We're here to help.

Financial Aid and Scholarship Services

Kamehameha Schools

### 1. Look out for email from KSCollegeScholarships@ksbe.edu

After submitting your CSS Profile application, expect an email from our office within 1 - 3 days containing your login information for the KS Net Partner Student Portal.

### 2. KS Net Partner Student Portal Login

**A.** Click on link in email to get to the Portal. (https://webapp.ksbe.edu/NetPartnerStudent/Logon.aspx?ReturnUrl=%2fNetPartnerStudent)

#### B. Log in to the Portal

1. First time/New users: Activate Your Account 3. Enter your Web ID (from email) and Password.

2. Click Submit

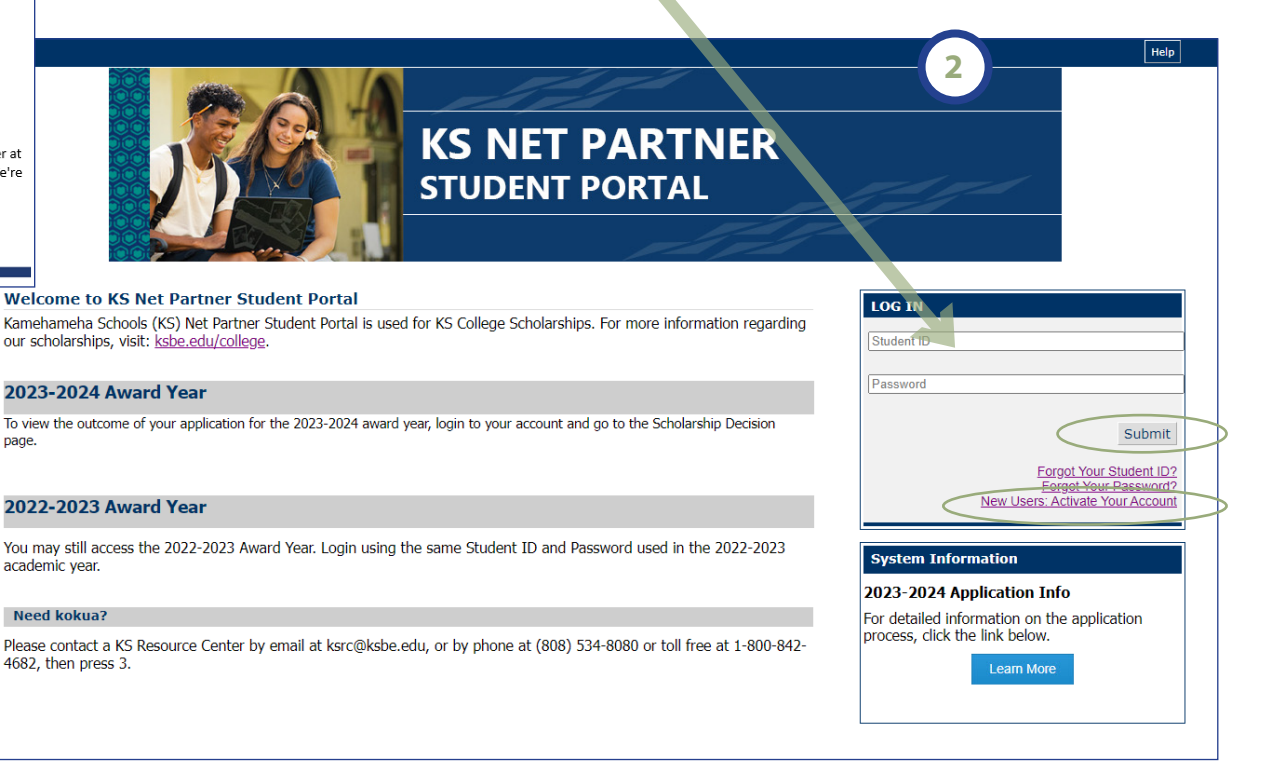

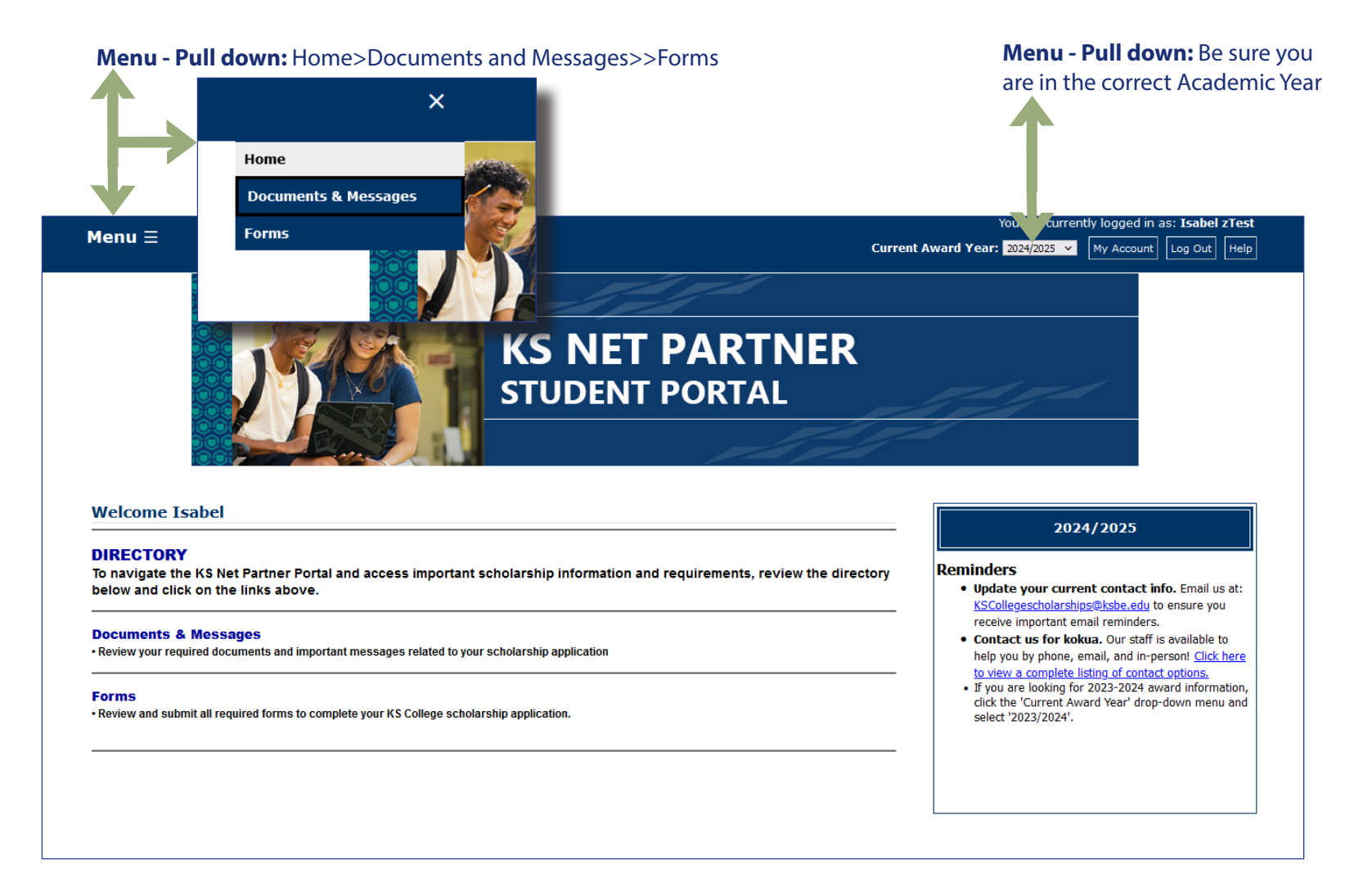

Your KS Net Partner Student Portal is your go-to source for updated information on your application status. We recommend checking your portal regularly to see if there are any required documents or forms, especially as your application is being reviewed by our Financial Aid Analysts.

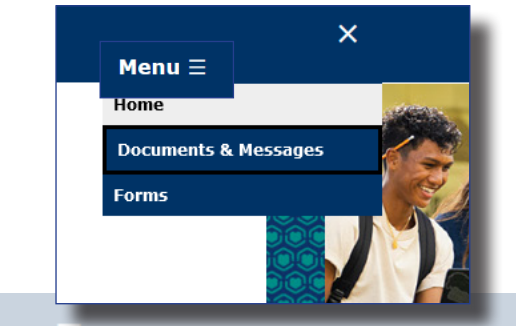

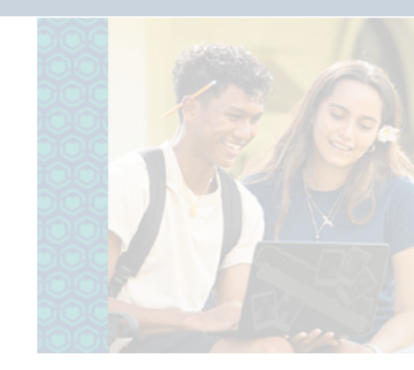

### **Documents & Messages**

Aloha Isabel

As you review your required documents, here are a few reminders:

. We encourage you to check this page regularly. Required documents may change as your file is reviewed.

### **Required Documents**

| Your Required Documents              |              |         |  |
|--------------------------------------|--------------|---------|--|
| Document                             | Status       | Message |  |
| Po`o Kula KSM App Confirmation       | Incomplete   |         |  |
| College Transcript Spring 2024       | Not Received |         |  |
| School Specialization                | Not Received |         |  |
| Certification Statement              | Not Received |         |  |
| 2022 Parent Federal Tax Form (Copy)  | Not Received |         |  |
| 2022 Parent W2 (Copy)                | Not Received |         |  |
| 2022 Student Federal Tax Form (Copy) | Not Received |         |  |
| 2022 Student W2 (Copy)               | Not Received |         |  |
| KS College Scholarship Short Answer  | Not Received |         |  |
| Affirmation Statement (Net Partner)  | Not Received |         |  |

### **Documents & Messages**

Provides list of List of Required Document(s) Includes Affirmation Statement, Certification Statement, Short Answer Report Status of Document > 'Not Received' | 'Received'

| Documents & Messages                                                                                                |                                                                                                    |                                                                                       |                  |
|----------------------------------------------------------------------------------------------------|----------------------------------------------------------------------------------------------------|---------------------------------------------------------------------------------------|------------------|
| Aloha Isabel                                                                                                    |                                                                                                    |                                                                                       | in as: Isabel zT |
| As you review your required documents, here are a few n                                                             | eminders:                                                                                                    |                                                                                       |                  |
| • We encourage you to check this page regularly. Re                                                                 | quired documents may change as your file is reviewed                                                                           |                                                                                       |                  |
| • We encourage you to check this page regularly. Re                                                                 | quired documents may change as your mens reviewed.                                                                             |                                                                                       |                  |
| Required Documents                                                                                                  |                                                                                                    |                                                                                       |                  |
| Your Required Documents                                                                                             |                                                                                                    |                                                                                       |                  |
| Document                                                                                                    | Status                                                                                                    | Message                                                                               |                  |
| Po`o Kula KSM App Confirmation                                                                                      | Incomplete                                                                                                    |                                                                                       |                  |
| College Transcript Spring 2024                                                                                      | Not Received                                                                                                    |                                                                                       |                  |
| School Specialization                                                                                               | Not Received                                                                                                    |                                                                                       |                  |
| Certification Statement                                                                                             | Not Received                                                                                                    |                                                                                       |                  |
| 022 Parent Federal Tax Form (Copy)                                                                                  | Not Received                                                                                                    |                                                                                       |                  |
| 022 Parent W2 (Copy)                                                                                                | Not Received                                                                                                    |                                                                                       |                  |
| 022 Student Federal Tax Form (Copy)                                                                                 | Not Received                                                                                                    |                                                                                       |                  |
| 2022 Student W2 (Copy)                                                                                              | Not Received                                                                                                    |                                                                                       |                  |
| (S College Scholarship Short Answer                                                                                 | Not Received                                                                                                    |                                                                                       |                  |
| Affirmation Statement (Net Partner)                                                                                 | Not Received                                                                                                    |                                                                                       |                  |
| Affirmation Statement                                                                                               | Not Received                                                                                                    |                                                                                       |                  |
| College Transcript Fall 2023                                                                                        | Not Received                                                                                                    |                                                                                       |                  |
| Po`o Kula KSM Essay Question                                                                                        | Received                                                                                                    |                                                                                       |                  |
| o`o Kula KSM Resume                                                                                                 | Received                                                                                                    |                                                                                       |                  |
| Certification Statement (Net Partner)                                                                               | Not Reviewed                                                                                                    |                                                                                       |                  |
|                                                                                                    |                                                                                                    |                                                                                       |                  |
| Messages                                                                                                    |                                                                                                    |                                                                                       |                  |
| Note: Messages are only added to student records as dee<br>kscollegescholarships@ksbe.edu, or by phone at (808) 534 | med necessary. Not all students will have a message displayed. If<br>4-8080 or call toll free at 1-800-842-4682, then press 3. | you have any questions or need kokua, please contact a KS Resource Center by email at |                  |

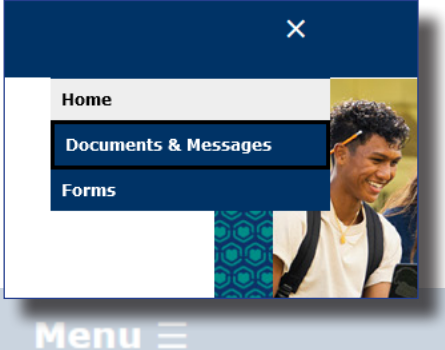

### Forms

Provides list and links to optional and/or required forms.

For instance, if you are 18 years old and wish to grant your parent access to your application information, you can complete the Authorization for Release of Information form, which is available here.

| Your Forms                               |                                                                                       |               |
|------------------------------------------|---------------------------------------------------------------------------------------|---------------|
| Application                              | Application Description                                                               |               |
| KS Certification Statement               | REQUIRED - Submit this form to complete your application.                             | nt Award Year |
| KS Affirmation Statement                 | REQUIRED - Submit this form to complete your application.                             |               |
| KS College Scholarship Short Answer      | REQUIRED - Submit this form to complete your application.                             |               |
| Internship Opportunity                   | OPTIONAL - Interested in internship opportunities? Submit this form!                  |               |
| Authorization for Release of Information | OPTIONAL - Submit this form if you would like to release information to a third party |               |
| Po`o Kula Scholarship Form KSM           | OPTIONAL - Submit this form to complete your Po`o Kula Scholarship application.       |               |
| School Specialization                    | OPTIONAL - If applicable, enter the name of your high school                          |               |

**STUDENT PORTAL** 

### Forms

| Your Forms                               |                                                                                       |     |
|------------------------------------------|---------------------------------------------------------------------------------------|-----|
| Application                              | Application Description                                                               | Ар  |
| KS Certification Statement               | REQUIRED - Submit this form to complete your application.                             | Sul |
| KS Affirmation Statement                 | REQUIRED - Submit this form to complete your application.                             |     |
| KS College Scholarship Short Answer      | REQUIRED - Submit this form to complete your application.                             |     |
| Internship Opportunity                   | OPTIONAL - Interested in internship opportunities? Submit this form!                  |     |
| Authorization for Release of Information | OPTIONAL - Submit this form if you would like to release information to a third party |     |
| Po`o Kula Scholarship Form KSM           | OPTIONAL - Submit this form to complete your Po`o Kula Scholarship application.       |     |
| School Specialization                    | OPTIONAL - If applicable, enter the name of your high school                          |     |

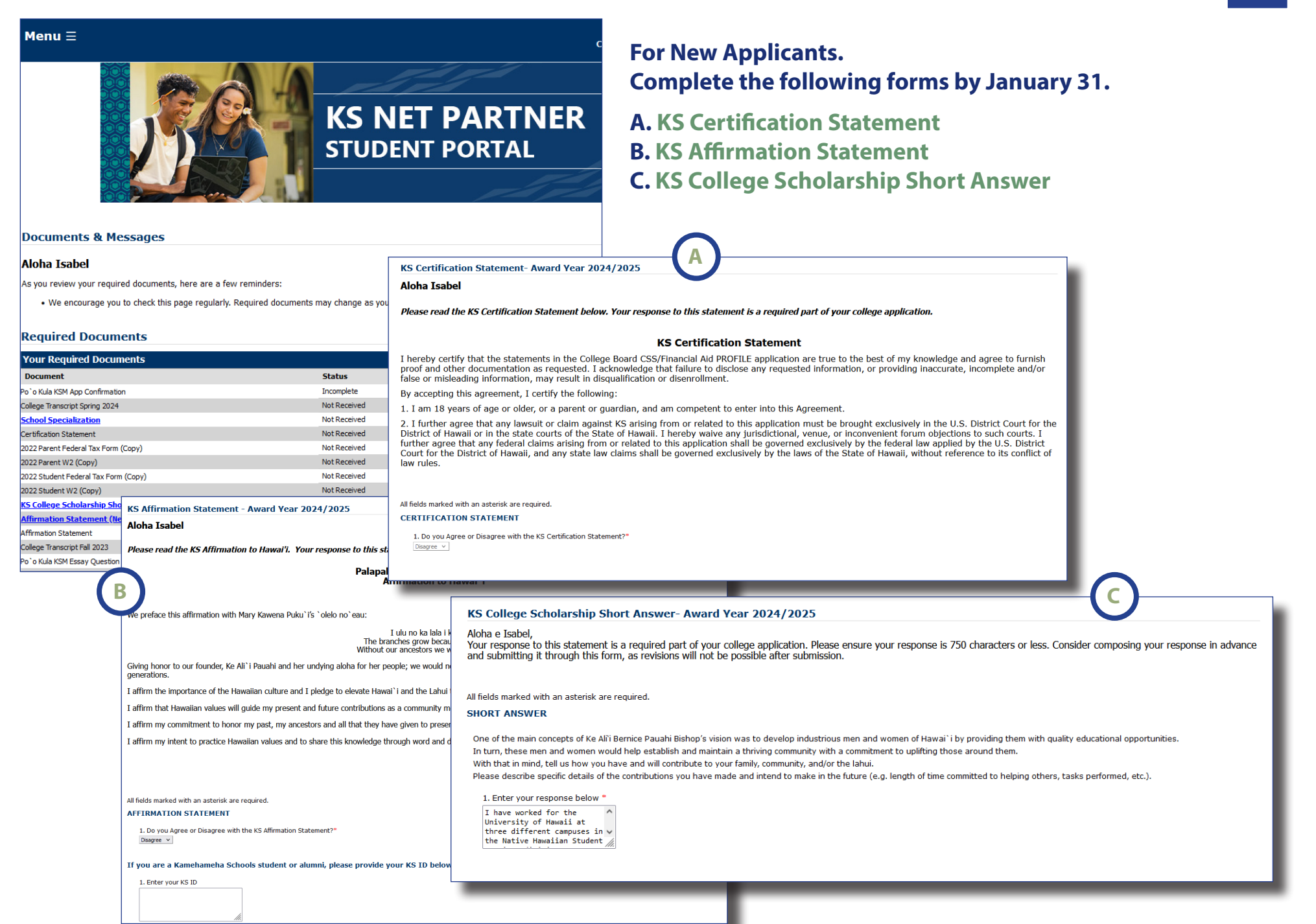